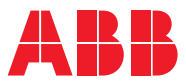

## ROBOTICS Application manual Scalable I/O

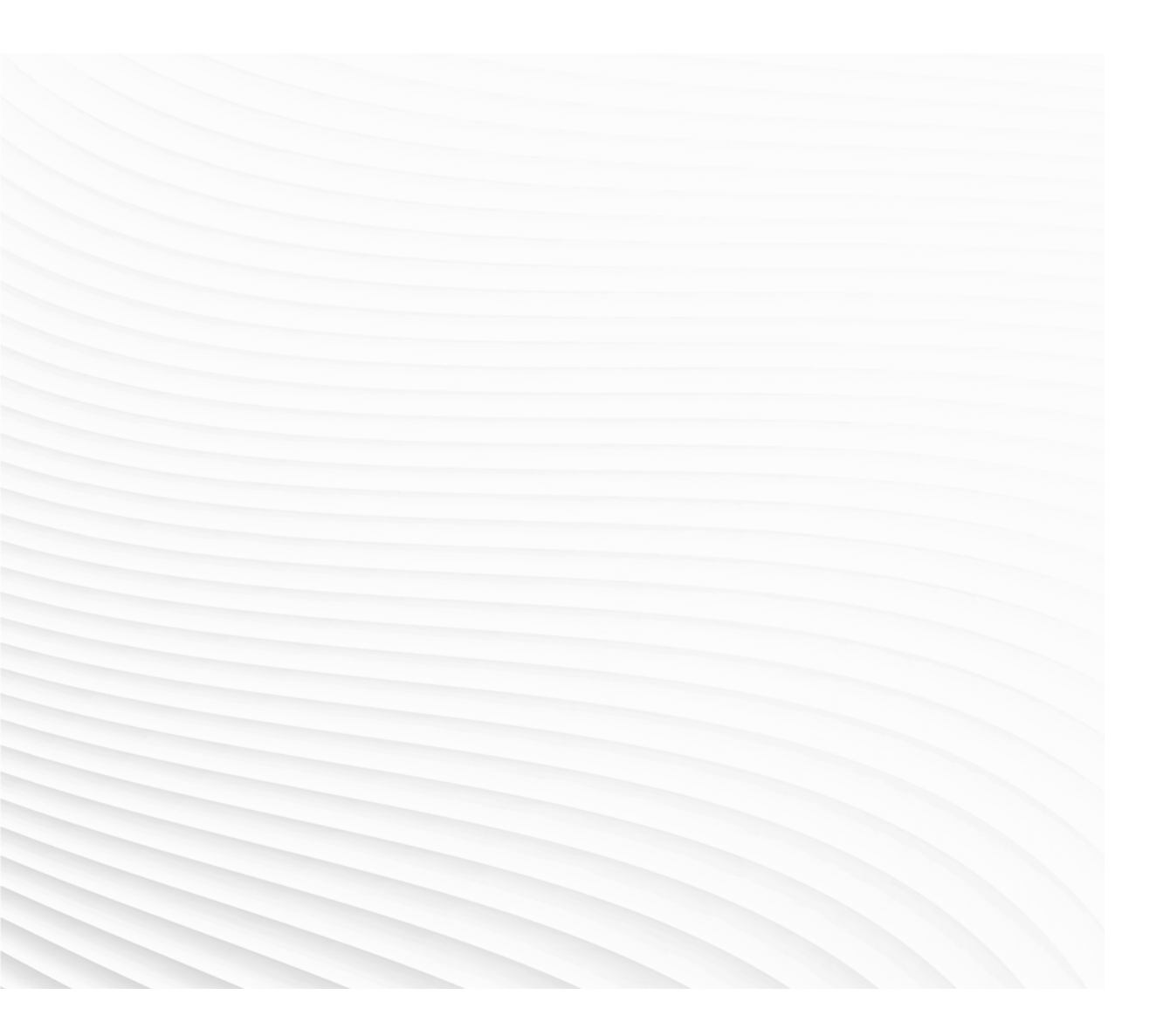

Trace back information: Workspace 25A version a8 Checked in 2025-02-24 Skribenta version 5.6.018

### Application manual

### Scalable I/O

RobotWare 7.18

Document ID: 3HAC070208-001 Revision: N

© Copyright 2019-2025 ABB. All rights reserved. Specifications subject to change without notice.

The information in this manual is subject to change without notice and should not be construed as a commitment by ABB. ABB assumes no responsibility for any errors that may appear in this manual.

Except as may be expressly stated anywhere in this manual, nothing herein shall be construed as any kind of guarantee or warranty by ABB for losses, damage to persons or property, fitness for a specific purpose or the like.

In no event shall ABB be liable for incidental or consequential damages arising from use of this manual and products described herein.

This manual and parts thereof must not be reproduced or copied without ABB's written permission.

Keep for future reference.

Additional copies of this manual may be obtained from ABB.

Original instructions.

© Copyright 2019-2025 ABB. All rights reserved. Specifications subject to change without notice.

### Table of contents

|    | Over  | view of this manual                                    | 7  |
|----|-------|--------------------------------------------------------|----|
|    | Netw  | ork security                                           | 10 |
| 1  | Intro | duction                                                | 11 |
| 2  | Hard  | ware overview                                          | 13 |
|    | 2.1   | General system information                             | 13 |
|    | 22    | Base devices                                           | 18 |
|    |       | 2.2.1 Digital base device. DSQC1030                    | 18 |
|    |       | 2.2.2 Safety digital base device, DSQC1042             | 24 |
|    | 23    | Add-on devices                                         | 30 |
|    | 2.0   | 2.3.1 Digital add-on device. DSOC1031                  | 30 |
|    |       | 2.3.2 Analog add-on device DSQC1032                    | 33 |
|    |       | 2.3.3 Relay add-on device, DSQC1033                    | 36 |
| 3  | Hard  | ware installation                                      | 39 |
|    | 3.1   | General installation information                       | 39 |
|    | 3.2   | Installing digital base devices                        | 41 |
|    | 3.3   | Installing safety digital base devices                 | 45 |
|    | 3.4   | Installing add-on devices                              | 48 |
|    | 3.5   | Coil neutralization                                    | 53 |
| 4  | Softv | vare commissioning                                     | 55 |
|    | 4.1   | Information about ABB Scalable I/O devices             | 55 |
|    | 4.2   | Connecting the EtherNet/IP network                     | 57 |
|    | 4.3   | Configuring Scalable I/O devices using I/O Engineering | 58 |
|    |       | 4.3.1 Offline configuration                            | 58 |
|    |       | 4.3.2 Online configuration                             | 73 |
|    | 4.4   | Configuring Scalable I/O devices using the FlexPendant | 81 |
|    | 4.5   | Configuring safety digital base devices                | 84 |
|    | 4.6   | Firmware upgrade                                       | 90 |
| 5  | Refe  | rence material                                         | 93 |
|    | 5.1   | Analog input point object                              | 93 |
|    | 5.2   | Reaction times                                         | 94 |
| In | dex   |                                                        | 99 |
|    |       |                                                        |    |

This page is intentionally left blank

### Overview of this manual

#### About this manual

This manual describes the scalable I/O devices and contains instructions for the configuration.

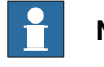

Note

It is the responsibility of the integrator to provide safety and user guides for the robot system.

#### Usage

This manual should be used during installation and configuration of the scalable I/O devices.

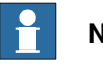

#### Note

Before any work on or with the robot is performed, the safety information in the product manual for the controller and manipulator shall be read.

#### Who should read this manual?

This manual is intended for

- · Personnel responsible for installations and configurations of industrial network hardware/software
- Personnel responsible for I/O system configuration
- System integrators •

#### Prerequisites

#### The reader should have the required knowledge of

- Mechanical installation work •
- Electrical installation work
- System parameters and how to configure them
- RobotStudio

#### References

#### **Document references**

| Reference                                      | Document ID    |
|------------------------------------------------|----------------|
| Operating manual - RobotStudio                 | 3HAC032104-001 |
| Operating manual - OmniCore                    | 3HAC065036-001 |
| Operating manual - Integrator's guide OmniCore | 3HAC065037-001 |
| Product manual - OmniCore C30                  | 3HAC060860-001 |
| Product manual - OmniCore C90XT                | 3HAC073706-001 |
| Product manual - OmniCore V250XT Type B        | 3HAC087112-001 |

#### Continues on next page

#### Continued

| Reference                                                                 | Document ID    |
|---------------------------------------------------------------------------|----------------|
| Product manual - OmniCore V400XT                                          | 3HAC081697-001 |
| Technical reference manual - System parameters                            | 3HAC065041-001 |
| Technical reference manual - RAPID Instructions, Functions and Data types | 3HAC065038-001 |
| Application manual - Controller software OmniCore                         | 3HAC066554-001 |
| Product specification - OmniCore C line                                   | 3HAC065034-001 |
| Product specification - OmniCore V line                                   | 3HAC074671-001 |
| Application manual - EtherNet/IP Scanner/Adapter                          | 3HAC066565-001 |
| Application manual - I/O Engineering                                      | 3HAC082346-001 |

#### Revisions

| Revision | Description                                                                                                    |  |  |
|----------|----------------------------------------------------------------------------------------------------|--|--|
| A        | Released with RobotWare 7.0.                                                                                                    |  |  |
| В        | <ul><li>Released with RobotWare 7.0.1.</li><li>Updated the section <i>Coil neutralization on page 53</i>.</li></ul>                                                                                                    |  |  |
| С        | <ul> <li>Released with RobotWare 7.0.2.</li> <li>Updated the section <i>Connecting the EtherNet/IP network on page 57</i>.</li> </ul>                                                                                                    |  |  |
| D        | Released with RobotWare 7.2. <ul> <li>Discrete I/O replaced by Scalable I/O in entire manual.</li> </ul>                                                                                                    |  |  |
| E        | <ul> <li>Released with RobotWare 7.5.</li> <li>Information about safety digital base devices added in sections:<br/>Introduction on page 11, Hardware overview on page 13, "I/O device<br/>descriptions", "Status LED descriptions", "Technical data", Inform-<br/>ation about ABB Scalable I/O devices on page 55 and "Configuring<br/>Scalable I/O devices using RobotStudio".</li> <li>New section: "Setting up safety digital base devices".</li> <li>Updated the section References on page 7.</li> <li>Information about node commissioning for other EtherNet/IP<br/>scanners added in sections Introduction on page 11, Installing di-<br/>gital base devices on page 41, and "Reset button".</li> <li>Limitation added in section Information about ABB Scalable I/O<br/>devices on page 55 that COS is not supported for DSQC1042, safety<br/>digital base.</li> <li>Section "Identifying an I/O device" updated with information that<br/>the MS LED also flashes during identification plus that for<br/>DSQC1042 only the PWR (Power) LED flashes.</li> </ul> |  |  |
| F        | <ul> <li>Released with RobotWare 7.7.</li> <li>Content in manual completely restructured.</li> <li>New section including information about OmniCore capacity and examples of device combinations: <i>General system information on page 13</i></li> <li>Information about dimensions, weight and environmental conditions added in technical data for all devices in <i>Hardware overview on page 13</i>.</li> <li>New section including information about mounting and required installation space: <i>General installation information on page 39</i>.</li> <li>New section including information about configuration of Scalable I/O devices: <i>Software commissioning on page 55</i>.</li> </ul>                                                                                                    |  |  |

Continued

| Revision | Description                                                                                                    |  |
|----------|----------------------------------------------------------------------------------------------------|--|
|          | <ul> <li>New section including information about prerequisites, recommen-<br/>ded work process and troubleshooting for safety digital base<br/>devices: Configuring safety digital base devices on page 84.</li> </ul>                                         |  |
|          | <ul> <li>Information about status signal names for safety digital devices<br/>added in Information about ABB Scalable I/O devices on page 55.</li> </ul>                                                                                                    |  |
|          | • Section <i>Installing safety digital base devices on page 45</i> updated with information about safe I/O dual channel connection.                                                                                                    |  |
| G        | <ul> <li>Released with RobotWare 7.8.</li> <li>Minor corrections in <i>Installing safety digital base devices on page 45</i>.</li> </ul>                                                                                                    |  |
| Н        | <ul> <li>Released with RobotWare 7.10.</li> <li>Information about connection of external outputs to safe I/O inputs updated in <i>Installing safety digital base devices on page 45</i>.</li> </ul>                                                            |  |
|          | <ul> <li>Information about process power supply added in Safety digital<br/>base device, DSQC1042 on page 24 and Installing safety digital<br/>base devices on page 45.</li> </ul>                                                                             |  |
|          | <ul> <li>Information about default hysteresis added in section Analog add-<br/>on device, DSQC1032 on page 33 and in Analog input point object<br/>on page 93.</li> </ul>                                                                                      |  |
| J        | <ul> <li>Released with RobotWare 7.13.</li> <li>Safety related cautions added in Safety digital base device,<br/>DSQC1042 on page 24, "Configuring Scalable I/O devices using<br/>RobotStudio", Configuring safety digital base devices on page 84.</li> </ul> |  |
| к        | <ul> <li>Released with RobotWare 7.15.</li> <li>Information about Safety Network Number added in "Configuring<br/>an I/O device".</li> </ul>                                                                                                    |  |
|          | New section: Configuring Scalable I/O devices using I/O Engineering     on page 58.                                                                                                    |  |
| L        | <ul> <li>Released with RobotWare 7.16 and IOE 1.5.0.</li> <li>Information about online configuration added in <i>Configuring able I/O devices using I/O Engineering on page 58</i>.</li> </ul>                                                                 |  |
|          | <ul> <li>Information about safety configuration added in <i>Reset safety con-<br/>figuration on page 88</i>.</li> </ul>                                                                                                    |  |
|          | • Minor corrections in <i>Hardware overview on page 13</i> .                                                                                                    |  |
| М        | <ul> <li>Released with RobotWare 7.17 and IOE 1.5.1.</li> <li>Minor corrections in <i>Offline configuration on page 58</i> and <i>Verifying safety parameters on page 86</i>.</li> </ul>                                                                       |  |
| N        | <ul> <li>Released with RobotWare 7.18 and IOE 1.5.2.</li> <li>Values for input and output RPI updated in <i>Configure the safe input connection properties on page 70</i> and <i>Configure the safe output connection properties on page 71</i>.</li> </ul>    |  |
|          | <ul> <li>New appendix: <i>Reaction times on page 94</i>.</li> </ul>                                                                                                    |  |

### **Network security**

#### **Network security**

This product is designed to be connected to and to communicate information and data via a network interface. It is your sole responsibility to provide, and continuously ensure, a secure connection between the product and to your network or any other network (as the case may be).

You shall establish and maintain any appropriate measures (such as, but not limited to, the installation of firewalls, application of authentication measures, encryption of data, installation of anti-virus programs, etc) to protect the product, the network, its system and the interface against any kind of security breaches, unauthorized access, interference, intrusion, leakage and/or theft of data or information. ABB Ltd and its entities are not liable for damage and/or loss related to such security breaches, any unauthorized access, interference, intrusion, leakage and/or loss related to such security of data or information.

### 1 Introduction

### General

ABB Scalable I/O is a modular, compact, and scalable I/O system that consists of a digital base device, or a safety digital base device, which is the minimum configuration, and add-on devices.

Up to four add-on devices can be controlled by each base device with maintained performance, and any combination of add-on devices is supported.

#### Communication

The digital base device communicates over the EtherNet/IP communication protocol to the robot controller or to other EtherNet/IP scanners. Up to 50 devices in total can be connected to the robot controller over EtherNet/IP.

Node commissioning for other EtherNet/IP scanners

For other EtherNet/IP scanners, node commissioning needs to be done either using a dhcp server on the scanner network or setting a static IP address in the device with the help of third-party software. An initial volatile address can be obtained using the reset button. The TCP/IP Object can then be accessed for the purpose of this.

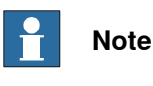

The safety digital base device, DSQC1042, is not to be used with other EtherNet/IP scanners.

When using the standard *Plug & Produce* interface, no additional RobotWare options or hardware options are required to connect to the robot controller. When using the RobotWare options *3024-1 EtherNet/IP Scanner* and/or *3024-2 EtherNet/IP Adapter*, more configuration possibilities are available.

**Device interfaces** 

The add-on devices have an optical interface and must be attached to a digital base device. The additional Ethernet port on the base device can be used to daisy chain any Ethernet based equipment on the same network, for example additional digital base devices.

Safety

Options

The safety digital base device can be used to control and monitor machine safety equipment in a system. It uses dual channels, meaning that no undetected single fault can lead to loss of safety functions.

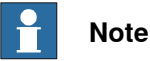

The safety digital base device functionality is available from RobotWare 7.5.

#### Continued

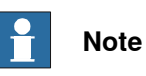

The safety digital base device, DSQC1042, may only be used with the OmniCore controller on the Private Network.

Mounting

The I/O devices are designed to be mounted vertically on a mounting rail in an IP20 protected environment with normal air convention. Forced air is needed if the devices are mounted horizontally.

#### Features

The important features of the ABB Scalable I/O devices are following:

- · Easy to install.
- Easy to configure in RobotWare with support of the Plug & Produce interface.
- Compact and scalable.
- Can be mounted inside the controller and/or distributed outside.
- Supports standard DIN-rail mounting.
- Galvanically isolated add-on devices.
- Dual port switch for daisy chaining.
- Fast signal setting with Change of State.

#### 2.1 General system information

#### **ABB Scalable I/O devices**

ABB Scalable I/O is a modular, compact, and scalable I/O system that consists of base devices (digital or safety digital base device) and a number of various add-on devices (digital, analog and relay add-ons):

| Spare part no. | Description                                                                                    | Туре     |
|----------------|------------------------------------------------------------------------------------------------|----------|
| 3HAC058663-001 | Digital base, 16 digital inputs, 16 digital outputs                                            | DSQC1030 |
| 3HAC058664-001 | Digital add-on, 16 digital inputs, 16 digital outputs                                          | DSQC1031 |
| 3HAC058665-001 | Analog add-on, 4 analog inputs, 4 analog outputs                                               | DSQC1032 |
| 3HAC058666-001 | Relay add-on, 8 digital inputs, 8 relay outputs                                                | DSQC1033 |
| 3HAC062908-001 | Safety digital base, 12 digital safe inputs, 4 digital safe outputs                            | DSQC1042 |
|                | Note                                                                                           |          |
|                | The device is configured with dual channels (= 6 digital safe inputs, 2 digital safe outputs). |          |

See Base devices on page 18 and Add-on devices on page 30 for detailed information about the devices.

#### Additional parts

| Spare part no. | Description                    |
|----------------|--------------------------------|
| 3HAC060919-001 | Connectors digital base/add-on |
| 3HAC060925-001 | Connectors analog add-on       |
| 3HAC060926-001 | Connectors relay add-on        |
| 3HAC069538-001 | Connectors safety I/O          |
| 3HAC062073-001 | DIN bracket                    |

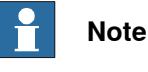

See manufacturer (Phoenix) for recommendation on conductor connections.

#### Communication

The digital base device communicates over the EtherNet/IP communication protocol to the robot controller or to other EtherNet/IP scanners. <sup>1</sup>Up to 50 devices in total can be connected to the robot controller over EtherNet/IP.

When the digital base device is connected to logic power supply and Ethernet, it can be detected and configured by the robot controller. The process power supply powers the inputs, outputs, and the optical interface to the add-on devices.

1 For more information about communication to other scanners, see Node commissioning for other EtherNet/IP scanners on page 11.

### 2.1 General system information *Continued*

#### **OmniCore controller capacity**

The OmniCore controller has the capacity to handle the following combinations of ABB Scalable I/O devices:

| Digital base devices                 | Number of digital base<br>devices per OmniCore<br>controller | Number of add-on<br>devices per digital base<br>device |
|--------------------------------------|--------------------------------------------------------------|--------------------------------------------------------|
| DSQC1030, Digital base device        | 30                                                           | 4                                                      |
| DSQC1042, Safety digital base device | 4                                                            | 4                                                      |

Up to four add-on devices can be controlled by each digital base device with maintained performance, and any combination of add-on devices is supported.

#### Examples of device combinations

#### Digital base device with add-ons

The illustration below shows a combination of a digital base device and connected add-on devices:

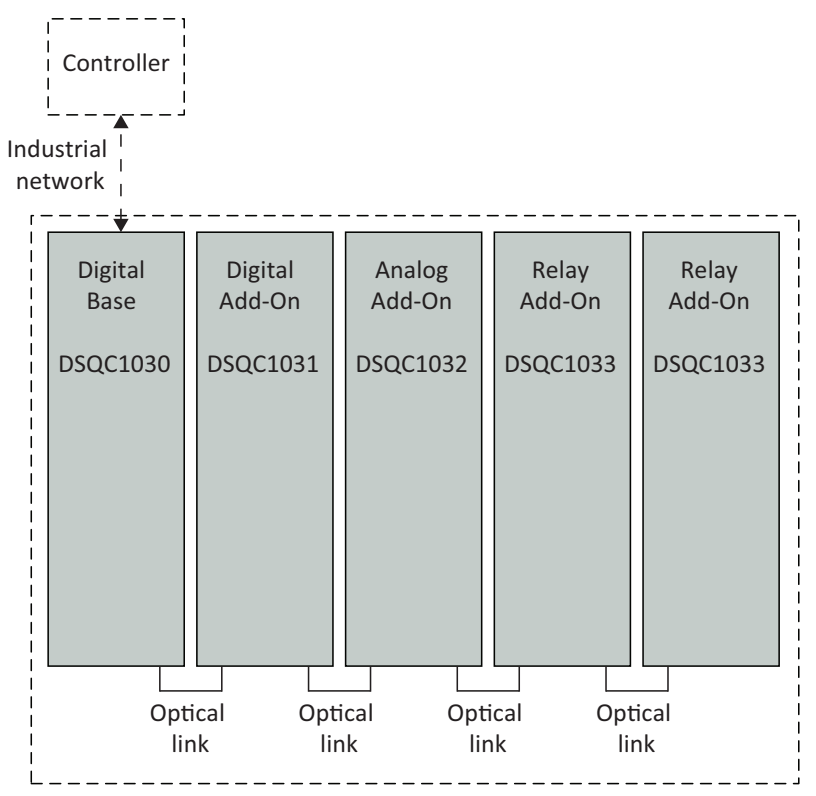

xx2200000943

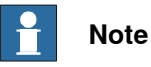

Up to four add-on devices can be controlled by each digital base device with maintained performance, and any combination of add-on devices is supported.

2.1 General system information Continued

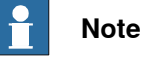

The optical interface on the base device must be powered by process power supply to detect add-on devices.

Safety digital base device with add-ons

The illustration below shows a combination of a safety digital base device and connected add-on devices:

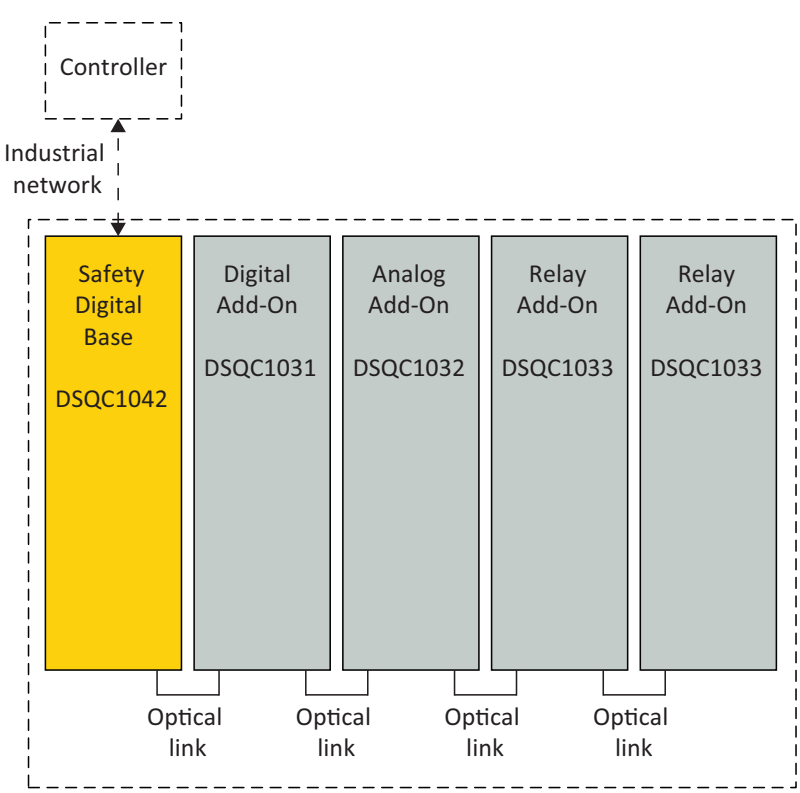

xx2200000944

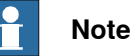

Up to four add-on devices can be controlled by each safety digital base device with maintained performance, and any combination of add-on devices is supported.

Two digital base devices with add-ons

The illustration below shows a combination of two digital base devices with connected add-on devices:

15

## 2.1 General system information *Continued*

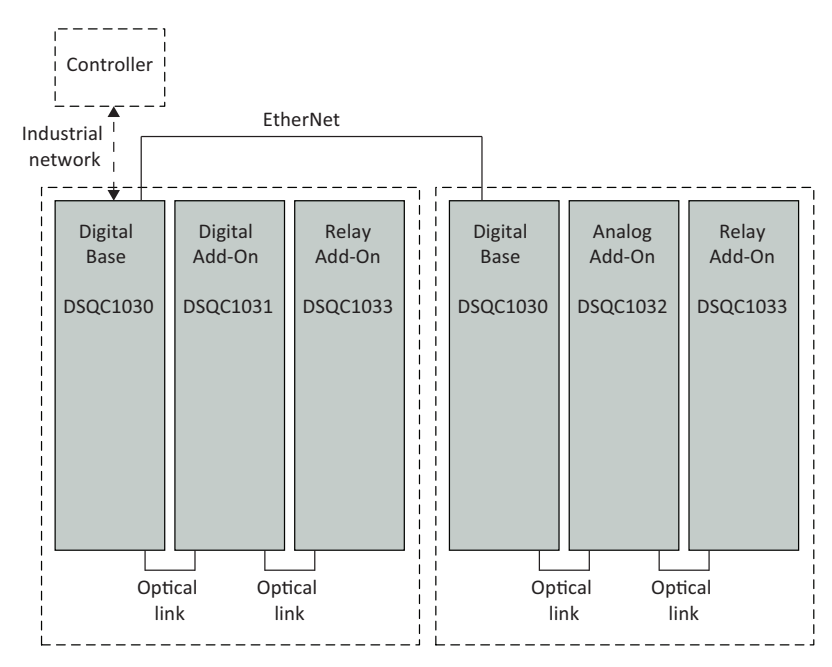

xx2200000945

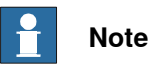

Both digital base devices communicate with their connected add-ons via an optical interface. Communication between the two digital base devices must, however, be enabled through an EtherNet cable (daisy chaining).

Two safety digital base devices with add-ons

The illustration below shows a combination of two safety digital base devices, where only the first safety digital base device has connected add-on devices.

2.1 General system information Continued

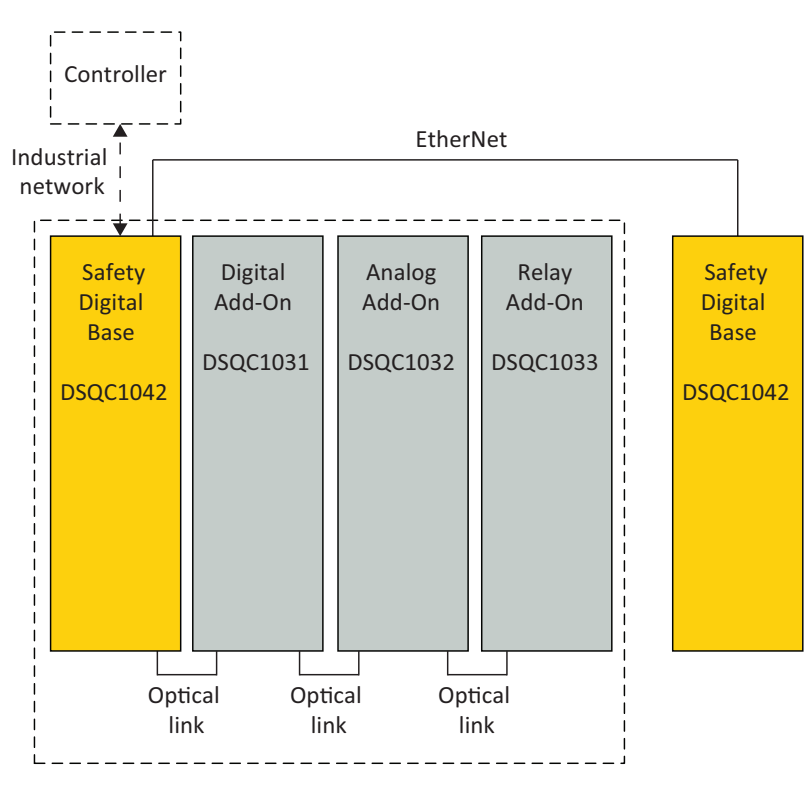

xx2200000946

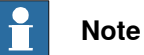

The first safety digital base device communicates with the connected add-ons via an optical interface. Communication between the two safety digital base devices must, however, be enabled through an EtherNet cable (daisy chaining).

#### 2.2.1 Digital base device, DSQC1030

#### 2.2 Base devices

#### 2.2.1 Digital base device, DSQC1030

#### Description

The DSQC1030 digital base device has 16 digital inputs and 16 digital outputs and can be combined with up to four additional add-on devices.

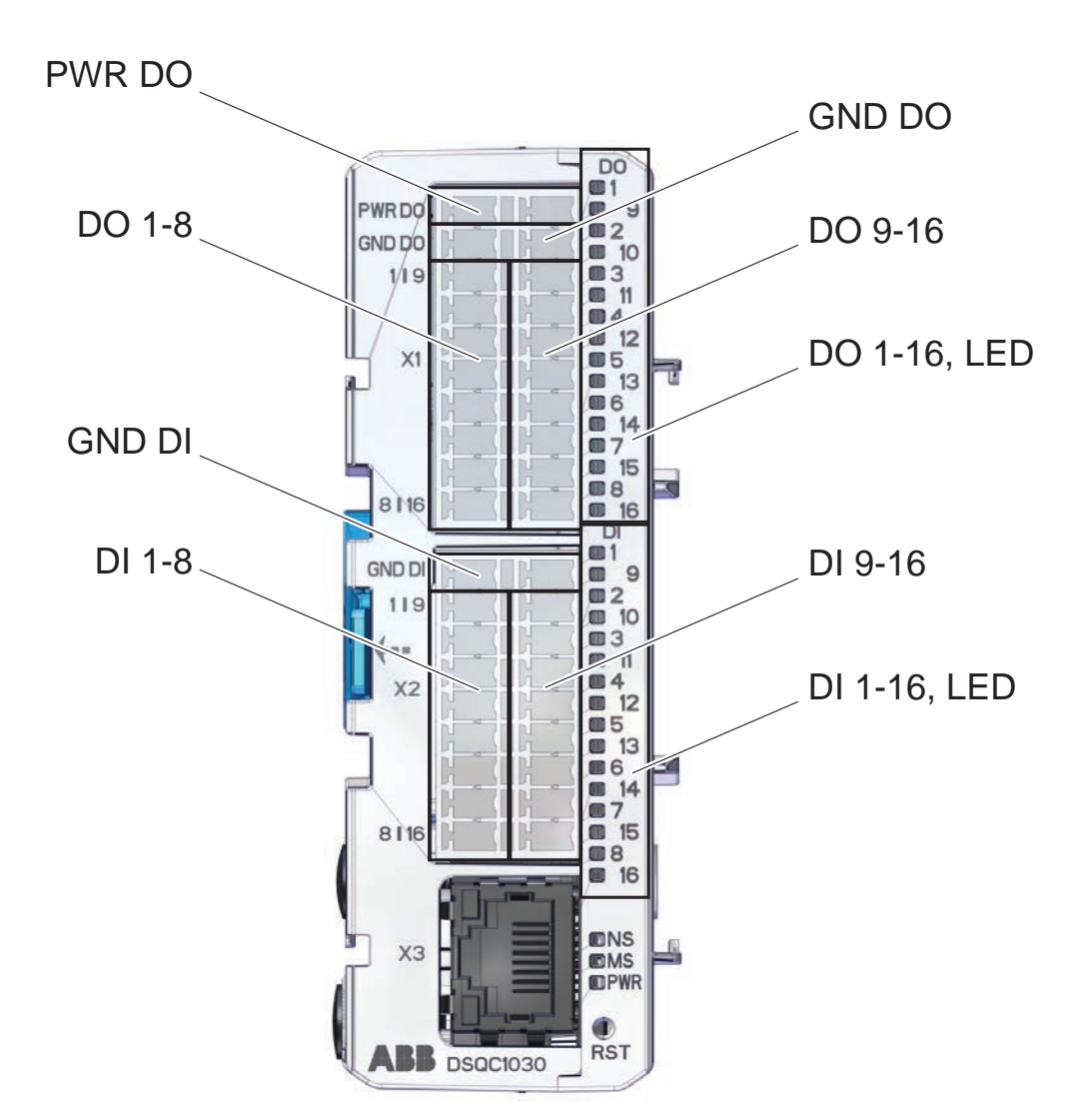

#### xx2400001830

| Connector       | Description                    |
|-----------------|--------------------------------|
| X1 <sup>i</sup> | Digital outputs, process power |
| X2 <sup>i</sup> | Digital inputs                 |
| Х3              | EtherNet                       |
| X4              | Logic power                    |

#### 2.2.1 Digital base device, DSQC1030 Continued

| Connector                                                                                           | Description |  |  |
|----------------------------------------------------------------------------------------------------|-------------|--|--|
| X5                                                                                                  | EtherNet    |  |  |
| L The numbers (printings) on the module only show the I/O numbers (digital input/output). It is not |             |  |  |

The numbers (printings) on the module only show the I/O numbers (digital input/output). It is not the pin position number for connector X1 or X2 (only I/O number).

#### Connectors

| Location | Connector                                           | Left side/description | Right side/description |
|----------|-----------------------------------------------------|-----------------------|------------------------|
| Тор      | X4 Logic power                                      | PWR                   | PWR                    |
|          |                                                     | GND                   | GND                    |
| Front    | X1 Digital outputs, pro-<br>cess power <sup>i</sup> | PWR DO                | PWR DO                 |
|          |                                                     | GND DO                | GND DO                 |
|          |                                                     | DO01                  | DO09                   |
|          |                                                     | DO02                  | DO10                   |
|          |                                                     | DO03                  | DO11                   |
|          |                                                     | DO04                  | DO12                   |
|          |                                                     | DO05                  | DO13                   |
|          |                                                     | DO06                  | DO14                   |
|          |                                                     | DO07                  | DO15                   |
|          |                                                     | DO08                  | DO16                   |
|          | X2 Digital inputs <sup><i>i</i></sup>               | GND DI                | GND DI                 |
|          |                                                     | DI01                  | D109                   |
|          |                                                     | DI02                  | DI10                   |
|          |                                                     | DI03                  | DI11                   |
|          |                                                     | DI04                  | DI12                   |
|          |                                                     | DI05                  | DI13                   |
|          |                                                     | DI06                  | DI14                   |
|          |                                                     | DI07                  | DI15                   |
|          |                                                     | D108                  | DI16                   |
|          | X3 EtherNet                                         |                       |                        |
| Down     | X5 EtherNet                                         |                       |                        |

i The numbers (printings) on the module only show the I/O numbers (digital input/output). It is not the pin position number for connector X1 or X2 (only I/O number).

#### Technical data

Dimensions and weight

| Description                            | Data        | Note |
|----------------------------------------|-------------|------|
| Dimension (Length x Width x<br>Height) | 75x33.3x101 |      |
| Weight                                 | 117 g       |      |

# 2.2.1 Digital base device, DSQC1030 *Continued*

#### **Environmental conditions**

| Description                   | Data                       | Note |
|-------------------------------|----------------------------|------|
| Operating temperature         | +5+ 65 °C                  |      |
| Storage temperature           | -40…+70 °C                 |      |
| Permissible relative humidity | 10… 95% non-<br>condensing |      |
| Degree of protection          | IP20                       |      |

#### Supply voltage

| Description                | Data            | Note |
|----------------------------|-----------------|------|
| Voltage range              | 20.4 – 28.8 VDC |      |
| Input current, 24V SYS     | 100 mA (TBC)    |      |
| Input current, 24V Process | 8 A             |      |
| Plug-in current            | <2 A @ 1ms      |      |
| Surge protected            | Yes             |      |
| Reverse polarity protected | Yes             |      |

#### **Digital outputs**

| Description                   | Data              | Note                                    |
|-------------------------------|-------------------|-----------------------------------------|
| Rated current                 | 500 mA            |                                         |
| Max current                   | 600 mA            |                                         |
| Typical short circuit current | 1200 mA           |                                         |
| Leakage current               | < 100 uA          |                                         |
| Rated voltage                 | 24 VDC            |                                         |
| Max voltage                   | 30 VDC            |                                         |
| Max voltage drop              | 0.5V at 500 mA    |                                         |
| Max inductive load            | 1000 mH           | (max switching repetition rate: 10 sec) |
| Max capacitive load           | 10 mF             |                                         |
| Recommended cable area        | 1 mm <sup>2</sup> |                                         |
| Surge protected               | Yes               |                                         |
| Thermal protection            | Yes               |                                         |
| Max delay time                | 0.5 ms            |                                         |

#### **Digital inputs**

| Description            | Data      | Note           |
|------------------------|-----------|----------------|
| Input voltage level Lo | -30 - 5 V |                |
| Input voltage level Hi | 15 - 30 V |                |
| Type switch voltage    | 10 V      |                |
| Input current level Lo | <0.5 mA   |                |
| Input current level Hi | >2 mA     | typically 4 mA |

#### Continues on next page

2.2.1 Digital base device, DSQC1030 Continued

| Description                | Data      | Note                                |
|----------------------------|-----------|-------------------------------------|
| Max voltage                | 30 V      |                                     |
| Reverse polarity protected | Yes       |                                     |
| Surge protected            | Yes       |                                     |
| Internal delay time        | 0.5 ms    |                                     |
| Filter time                | 0 – 65 ms | Programmable.<br>Default value 5 ms |

#### Status LEDs

#### The DSQC1030 digital base device has the following status LEDs:

| LED label | Description     |
|-----------|-----------------|
| DO 1-16   | Digital outputs |
| DI 1-16   | Digital inputs  |
| PWR       | Power           |
| NS        | Network status  |
| MS        | Module status   |
|           | Ethernet        |

#### **Status LED descriptions**

#### Power LED

The bicolor (green/red) LED indicates the status of the power. The LED is controlled by software. The following table shows the different states of the Power LED.

| LED color                                                                    | Description                                                                            |
|------------------------------------------------------------------------------|----------------------------------------------------------------------------------------|
| OFF                                                                          | The device has no power or is not online.<br>The device has not completed the startup. |
| GREEN steady                                                                 | The device is in standby state.                                                        |
| RED flashing<br>(500 ms ON, 500 ms OFF)                                      | The device is booting.                                                                 |
| RED flashing<br>(One flash: Red 100 ms)                                      | IP-settings reset. The reset button has been pressed for more than 3 s.                |
| RED/GREEN flashing<br>(Two flashes: Red 100 ms, Green 100 ms,<br>Red 100 ms) | Factory reset. The reset button has been pressed for more than 10 s.                   |
| RED steady                                                                   | The device performs a self-test or is in error.                                        |

#### MS - Module status LED

The bicolor (green/red) LED indicates the status of the device. It indicates whether or not the device has power and is operating properly. The LED is controlled by software. The following table shows the different states of the MS LED.

| LED color | Description            |
|-----------|------------------------|
| OFF       | The device is booting. |

## 2.2.1 Digital base device, DSQC1030 *Continued*

| LED color                                                         | Description               |
|-------------------------------------------------------------------|---------------------------|
| RED/GREEN flashing<br>(Green 250 ms, Red 250 ms,<br>Green steady) | Starting procedure.       |
| GREEN steady                                                      | Self-test or operational. |
| GREEN flashing<br>(500 ms ON, 500 ms OFF)                         | Standby.                  |
| RED flashing<br>(500 ms ON, 500 ms OFF)                           | Recoverable fault.        |
| RED steady                                                        | Unrecoverable fault.      |

#### NS - Network status LED

The bicolor (green/red) LED indicates the status of the communication link. The LED is controlled by software. The following table shows the different states of the NS LED.

| LED color                                                           | Description                                             |
|---------------------------------------------------------------------|---------------------------------------------------------|
| OFF                                                                 | Boot, self-test, no IP address.                         |
| GREEN steady                                                        | IP address set and existing CIP connection.             |
| GREEN flashing<br>(500 ms ON, 500 ms OFF)                           | IP address set but no existing CIP connection.          |
| RED flashing<br>(500 ms ON, 500 ms OFF)                             | One or more I/O connections are in the Timed–Out state. |
| RED steady                                                          | Duplicate IP address detected.                          |
| GREEN/RED flashing<br>(Green 250 ms ON, Red 250<br>ms ON, Both OFF) | Starting procedure.                                     |

#### Ethernet LEDs

The Ethernet LEDs are located on the Ethernet connectors and shows the status of Ethernet communication.

| LED label                  | LED color                        | Description                                                    | Remedy/cause |
|----------------------------|----------------------------------|----------------------------------------------------------------|--------------|
| Speed                      | OFF                              | Operating at 10 Mbps.                                          |              |
|                            | YELLOW steady                    | Operating at 100<br>Mbps.                                      |              |
|                            |                                  |                                                                |              |
|                            |                                  |                                                                |              |
| LED label                  | LED color                        | Description                                                    | Remedy/cause |
| LED label<br>Link/activity | LED color<br>OFF                 | Description<br>No link is established.                         | Remedy/cause |
| LED label                  | LED color<br>OFF<br>GREEN steady | Description<br>No link is established.<br>Link is established. | Remedy/cause |

2.2.1 Digital base device, DSQC1030 Continued

#### Status LEDs at power-up

The system performs a test of the MS and NS LEDs during startup. The purpose of this test is to check that all LEDs are working properly. The test runs as follows:

| Order | LED action                                            |
|-------|-------------------------------------------------------|
| 1     | NS LED is switched Off.                               |
| 2     | MS LED is switched On green for approx. 0.25 seconds. |
| 3     | MS LED is switched On red for approx. 0.25 seconds.   |
| 4     | MS LED is switched On green.                          |
| 5     | NS LED is switched On green for approx. 0.25 seconds. |
| 6     | NS LED is switched On red for approx. 0.25 seconds.   |
| 7     | NS LED is switched On green.                          |

#### **Reset button**

The DSQC1030 digital base device has a reset button located under the status LEDs. The reset button can be used in different ways to reset the device.

| Function                         | Description                                      | Indication                           |
|----------------------------------|--------------------------------------------------|--------------------------------------|
| Pressed once (<3 sec)            | Regular reset, same as tog-<br>gling the power.  |                                      |
| Short press and hold (>3 sec)    | Assigns volatile IP-settings of 192.168.125.254. | The Power LED flashes red once.      |
| Long press and hold (>10<br>sec) | Factory reset.                                   | The Power LED flashes red two times. |

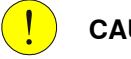

#### CAUTION

Use a straightened out paper clip or a similar blunt object to carefully press the reset button. Using sharp objects or pressing with force may damage the reset button.

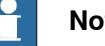

#### Note

Factory reset can also be made remotely via RobotStudio, see Removing an I/O device configuration.

2.2.2 Safety digital base device, DSQC1042

#### 2.2.2 Safety digital base device, DSQC1042

#### Description

The DSQC1042 safety digital base device has 12 inputs and 4 outputs working in dual channel pairs. Due to the dual channel configuration, the device has 6 safe digital inputs and 2 safe digital outputs. The safety digital base device can be combined with up to four additional add-on devices.

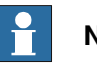

Note

For information about how to set up the safety digital base device and its dual channel signals, see *Configuring safety digital base devices on page 84*.

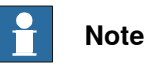

For information about how to connect safety digital base devices to process power sources, see *Installing safety digital base devices on page 45*.

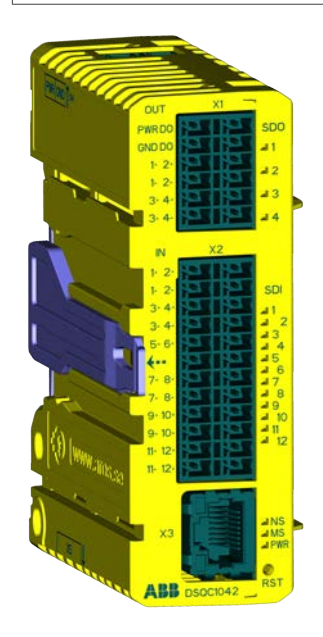

xx2100001681

| Connector       | Description                    |
|-----------------|--------------------------------|
| X1              | Digital outputs, process power |
| X2 <sup>i</sup> | Digital inputs                 |
| Х3              | EtherNet                       |
| X4              | Logic power                    |
| X5              | EtherNet                       |

2.2.2 Safety digital base device, DSQC1042 Continued

| Location | Connector                             | Left side/description | Right side/description |
|----------|---------------------------------------|-----------------------|------------------------|
| Тор      | X4 Logic power                        | 2 - PWR               | 4 - PWR                |
|          |                                       | 1 - GND               | 3 - GND                |
| Front    | X1 Digital outputs, pro-              | 6 - PWR DO            | 12 - PWR DO            |
|          | cess power                            | 5 - GND DO            | 11 - GND DO            |
|          |                                       | 4 - SDO_1_+           | 10- SDO_2_+            |
|          |                                       | 3 - SDO_1             | 9 - SDO_2              |
|          |                                       | 2 - SDO_3_+           | 8 - SDO_4_+            |
|          |                                       | 1 - SDO_3             | 7 - SDO_4              |
|          | X2 Digital inputs <sup><i>i</i></sup> | 12 - SDI_1_+          | 24 - SDI_2_+           |
|          |                                       | 11 - SDI_1            | 23 - SDI_2             |
|          |                                       | 10 - SDI_3_+          | 22 - SDI_4_+           |
|          |                                       | 9 - SDI_3             | 21 - SDI_4_+-          |
|          |                                       | 8 - SDI_5_+           | 20 - SDI_6_+           |
|          |                                       | 7 - SDI_5             | 19 - SDI_6             |
|          |                                       | 6 - SDI_7_+           | 18 - SDI_8_+           |
|          |                                       | 5 - SDI_7             | 17 - SDI_8             |
|          |                                       | 4 - SDI_9_+           | 16 - SDI_10_+          |
|          |                                       | 3 - SDI_9             | 15 - SDI_10            |
|          |                                       | 2 - SDI_11_+          | 14 - SDI_12_+          |
|          |                                       | 1 - SDI_11            | 13 - SDI_12            |
|          | X3 EtherNet                           |                       |                        |
| Down     | X5 EtherNet                           |                       |                        |

#### Connectors

#### Performance level data

| Type of data                                    | Description                                   |
|-------------------------------------------------|-----------------------------------------------|
| CAT according to ISO 13849-1                    | Up to Cat. 3                                  |
| Performance Level. PLr according to ISO 13849-1 | Up to PL e<br>(In Cat.3 dual channel config.) |
| PFH <sub>D</sub>                                | 4,29 x 10-8 (Cat 3)                           |
| MTTFD                                           | Dual channel In: 904 years                    |
|                                                 | Dual channel Out: 928 years                   |
| DC <sub>AVG</sub>                               | > 90%                                         |
| Service lifetime                                | 20 years                                      |

## 2.2.2 Safety digital base device, DSQC1042 *Continued*

#### **Technical data**

#### Dimensions and weight

| Description                            | Data      | Note |
|----------------------------------------|-----------|------|
| Dimension (Length x Width x<br>Height) | 75x36x101 |      |
| Weight                                 | 117 g     |      |

#### **Environmental conditions**

| Description                   | Data                      | Note |
|-------------------------------|---------------------------|------|
| Operating temperature         | +5…+ 65 °C                |      |
| Storage temperature           | -40…+70 °C                |      |
| Permissible relative humidity | 10 95% non-<br>condensing |      |
| Degree of protection          | IP20                      |      |

#### Supply voltage

| Description                | Data            | Note |
|----------------------------|-----------------|------|
| Voltage range              | 20.4 – 28.8 VDC |      |
| Input current, 24V SYS     | 150 mA (TBC)    |      |
| Input current, 24V Process | 2 A             |      |
| Plug-in current            | <2 A @ 1ms      |      |
| Surge protected            | Yes             |      |
| Reverse polarity protected | Yes             |      |

#### **Digital outputs**

| Description                   | Data              | Note                                    |
|-------------------------------|-------------------|-----------------------------------------|
| Rated current                 | 500 mA            |                                         |
| Max current                   | 600 mA            |                                         |
| Typical short circuit current | 1200 mA           |                                         |
| Leakage current               | < 100 uA          |                                         |
| Rated voltage                 | 24 VDC            |                                         |
| Max voltage                   | 30 VDC            |                                         |
| Max voltage drop              | 0.5V at 500 mA    |                                         |
| Max inductive load            | < 700 mH          | (max switching repetition rate: 10 sec) |
| Max capacitive load           | < 3.3 mF          |                                         |
| Recommended cable area        | 1 mm <sup>2</sup> |                                         |
| Surge protected               | Yes               |                                         |
| Thermal protection            | Yes               |                                         |
| Max delay time                | 21 ms             |                                         |

2.2.2 Safety digital base device, DSQC1042 Continued

#### **Digital inputs**

| Description                    | Data       | Note           |
|--------------------------------|------------|----------------|
| Input voltage level Lo         | -30 - 5 V  |                |
| Input voltage level Hi         | 15 - 30 V  |                |
| Type switch voltage            | 10 V       |                |
| Input current level Lo         | <1 mA      |                |
| Input current level Hi         | >2 mA      | typically 4 mA |
| Max voltage                    | 30 V       |                |
| Reverse polarity protected     | Yes        |                |
| Surge protected                | Yes        |                |
| Internal delay time            | 13 ms      |                |
| Filter time                    | 2 ms       |                |
| Safety digital inputs          | Equivalent |                |
| Discrepancy time, dual channel | 500 ms     |                |

#### Status LEDs

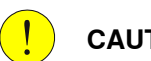

#### CAUTION

LEDs are not reliable indicators and cannot be guaranteed to provide accurate information. They should only be used for general diagnostics during commissioning or troubleshooting. Do not attempt to use LEDs as operational indicators.

The DSQC1042 safety digital base device has the following status LEDs.

| LED label | Description     |
|-----------|-----------------|
| DO 1-4    | Digital outputs |
| DI 1-12   | Digital inputs  |
| PWR       | Power           |
| NS        | Network status  |
| MS        | Module status   |

#### Status LED descriptions

#### Power LED

The bicolor (green/red) LED indicates the status of the power. The LED is controlled by software. The following table shows the different states of the Power LED.

| LED color                               | Description                                                            |
|-----------------------------------------|------------------------------------------------------------------------|
| GREEN steady                            | The device is in standby state.                                        |
| GREEN flashing                          | The device is online, but has no connections in the established state. |
| RED flashing<br>(500 ms ON, 500 ms OFF) | The device is booting.                                                 |

Continues on next page

## 2.2.2 Safety digital base device, DSQC1042 *Continued*

| LED color                                                                    | Description                                           |
|------------------------------------------------------------------------------|-------------------------------------------------------|
| RED flashing<br>(One flash: Red 100 ms)                                      | The reset button has been pressed for more than 3 s.  |
| RED/GREEN flashing<br>(Two flashes: Red 100 ms, Green 100 ms,<br>Red 100 ms) | The reset button has been pressed for more than 10 s. |
| RED steady                                                                   | The device performs a self-test or is in error.       |

#### MS - Module status LED

The bicolor (green/red) LED indicates the status of the device. It indicates whether or not the device has power and is operating properly. The LED is controlled by software. The following table shows the different states of the MS LED.

| LED color      | Description                                                                                               |
|----------------|----------------------------------------------------------------------------------------------------|
| OFF            | The device has no power or is not online.                                                                 |
| GREEN steady   | The device is online and has an established connection.                                                   |
| GREEN flashing | The device is online but has no established connections or is not allocated to a master.                  |
|                | Connection may be established, but the validator has not completed an initial time coordination exchange. |
| RED flashing   | One or more I/O connections has timed–out.                                                                |

#### NS - Network status LED

The bicolor (green/red) LED indicates the status of the communication link. The LED is controlled by software. The following table shows the different states of the NS LED.

| LED color          | Description                                                                                                    |
|--------------------|----------------------------------------------------------------------------------------------------|
| OFF                | Device is not powered.                                                                                                    |
| GREEN steady       | The device is operating in a normal condition.                                                                                             |
| GREEN flashing     | The device is idle or in standby state.                                                                                                    |
| RED flashing       | Abort. The device has a recoverable fault.                                                                                                 |
| RED steady         | The device has an unrecoverable fault, and may need repla-<br>cing.                                                                        |
| GREEN/RED flashing | The device is in self-test state, or the device needs commis-<br>sioning due to configuration or UNID missing, incomplete<br>or incorrect. |

#### Ethernet LEDs

The Ethernet LEDs are located on the Ethernet connectors and shows the status of Ethernet communication.

| LED label | LED color     | Description               | Remedy/cause |
|-----------|---------------|---------------------------|--------------|
| Speed     | OFF           | Operating at 10 Mbps.     |              |
|           | YELLOW steady | Operating at 100<br>Mbps. |              |

2.2.2 Safety digital base device, DSQC1042 Continued

| LED label     | LED color      | Description                     | Remedy/cause |
|---------------|----------------|---------------------------------|--------------|
| Link/activity | OFF            | No link is established.         |              |
|               | GREEN steady   | Link is established.            |              |
|               | GREEN flashing | There is activity on this port. |              |

#### Status LEDs at power-up

The system performs a test of the MS and NS LEDs during startup. The purpose of this test is to check that all LEDs are working properly. The test runs as follows:

| Order | LED action                                            |
|-------|-------------------------------------------------------|
| 1     | NS LED is switched Off.                               |
| 2     | MS LED is switched On green for approx. 0.25 seconds. |
| 3     | MS LED is switched On red for approx. 0.25 seconds.   |
| 4     | MS LED is switched On green.                          |
| 5     | NS LED is switched On green for approx. 0.25 seconds. |
| 6     | NS LED is switched On red for approx. 0.25 seconds.   |
| 7     | NS LED is switched On green.                          |

#### **Reset button**

The DSQC1042 safety digital base device has a reset button located under the status LEDs. The reset button can be used in different ways to reset the device.

| Function                         | Description                                     | Indication                           |
|----------------------------------|-------------------------------------------------|--------------------------------------|
| Pressed once (<3 sec)            | Regular reset, same as tog-<br>gling the power. |                                      |
| Short press and hold (>3 sec)    | Resets the IP-settings to ABB default values.   | The Power LED flashes red once.      |
| Long press and hold (>10<br>sec) | Factory reset.                                  | The Power LED flashes red two times. |

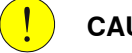

#### CAUTION

Use a straightened out paper clip or a similar blunt object to carefully press the reset button. Using sharp objects or pressing with force may damage the reset button.

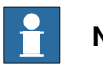

#### Note

Factory reset can also be made remotely via RobotStudio, see Removing an I/O device configuration.

2.3.1 Digital add-on device, DSQC1031

#### 2.3 Add-on devices

#### 2.3.1 Digital add-on device, DSQC1031

#### Description

The DSQC1031 digital add-on device has 16 digital inputs and 16 digital outputs and must be used together with a digital base device.

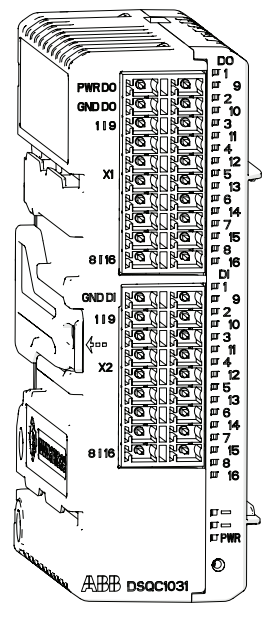

xx1600002034

| Item | Description                              |
|------|------------------------------------------|
| X1   | Digital outputs, logic and process power |
| X2   | Digital inputs                           |

#### Status LEDs

#### The DSQC1031 device has the following status LEDs.

| LED label | LED description | LED color      | Status     |
|-----------|-----------------|----------------|------------|
| DO 1-16   | Digital outputs |                |            |
| DI 1-16   | Digital inputs  |                |            |
| PWR Power |                 | GREEN steady   | Addressed. |
|           | GREEN flashing  | Not addressed. |            |
|           |                 | RED flashing   | Boot.      |

2.3.1 Digital add-on device, DSQC1031 Continued

| Location                     | Designation               | Left        | Right       |
|------------------------------|---------------------------|-------------|-------------|
| Front X1 Digital outputs, lo | X1 Digital outputs, logic | 10 - PWR DO | 20 - PWR DO |
|                              | and process power         | 9 - GND DO  | 19 - GND DO |
|                              |                           | 8 - DO01    | 18 - DO09   |
|                              |                           | 7 - DO02    | 17 - DO10   |
|                              |                           | 6 - DO03    | 16 - DO11   |
|                              |                           | 5 - DO04    | 15 - DO12   |
|                              |                           | 4 - DO05    | 14 - DO13   |
|                              |                           | 3 - DO06    | 13 - DO14   |
|                              |                           | 2 - DO07    | 12 - DO15   |
|                              |                           | 1 - DO08    | 11 - DO16   |
|                              | X2 Digital inputs         | 9 - GND DI  | 18 - GND DI |
|                              |                           | 8 - DI01    | 17 - DI09   |
|                              |                           | 7 - DI02    | 16 - DI10   |
|                              |                           | 6 - DI03    | 15 - DI11   |
|                              |                           | 5 - DI04    | 14 - DI12   |
|                              |                           | 4 - DI05    | 13 - DI13   |
|                              |                           | 3 - DI06    | 12 - DI14   |
|                              |                           | 2 - DI07    | 11 - DI15   |
|                              |                           | 1 - DI08    | 10 - DI16   |

#### Technical data

Connectors

Dimensions and weight

| Description                            | Data        | Note |
|----------------------------------------|-------------|------|
| Dimension (Length x Width x<br>Height) | 75x33.3x101 |      |
| Weight                                 | 105 g       |      |

#### **Environmental conditions**

| Description                   | Data                       | Note |
|-------------------------------|----------------------------|------|
| Operating temperature         | +5…+ 65 °C                 |      |
| Storage temperature           | -40…+70 °C                 |      |
| Permissible relative humidity | 10… 95% non-<br>condensing |      |
| Degree of protection          | IP20                       |      |

#### **Digital outputs**

| Description   | Data   | Note |
|---------------|--------|------|
| Rated current | 500 mA |      |

# 2.3.1 Digital add-on device, DSQC1031 *Continued*

| Description                   | Data              | Note                                    |
|-------------------------------|-------------------|-----------------------------------------|
| Max current                   | 600 mA            |                                         |
| Typical short circuit current | 1200 mA           |                                         |
| Leakage current               | < 100 uA          |                                         |
| Rated voltage                 | 24 VDC            |                                         |
| Max voltage                   | 30 VDC            |                                         |
| Max voltage drop              | 0.5V at 500 mA    |                                         |
| Max inductive load            | 1000 mH           | (max switching repetition rate: 10 sec) |
| Max capacitive load           | 10 mF             |                                         |
| Recommended cable area        | 1 mm <sup>2</sup> |                                         |
| Surge protected               | Yes               |                                         |
| Thermal protection            | Yes               |                                         |
| Max delay time                | 0.5 ms            |                                         |

#### **Digital inputs**

| Description                | Data      | Note                                |
|----------------------------|-----------|-------------------------------------|
| Input voltage level Lo     | -30 - 5 V |                                     |
| Input voltage level Hi     | 15 - 30 V |                                     |
| Type switch voltage        | 10 V      |                                     |
| Input current level Lo     | <0.5 mA   |                                     |
| Input current level Hi     | >2 mA     | typically 4 mA                      |
| Max voltage                | 30 V      |                                     |
| Reverse polarity protected | Yes       |                                     |
| Surge protected            | Yes       |                                     |
| Internal delay time        | 0.5 ms    |                                     |
| Filter time                | 0 – 65 ms | Programmable.<br>Default value 5 ms |

2.3.2 Analog add-on device, DSQC1032

#### 2.3.2 Analog add-on device, DSQC1032

#### Description

The DSQC1032 analog add-on device has 4 analog inputs and 4 analog outputs and must be used together with a digital base device.

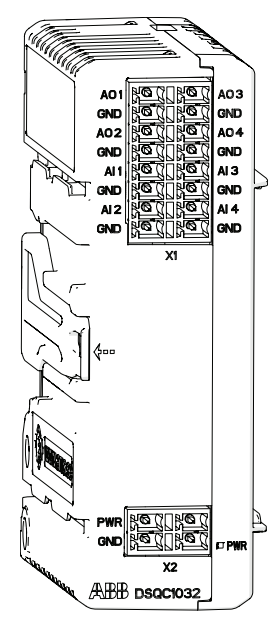

xx1600002035

| Item | Description               |
|------|---------------------------|
| X1   | Analog inputs and outputs |
| X2   | Logic and process power   |

#### Status LEDs

#### The DSQC1032 device has the following status LEDs.

| LED label | LED description | LED color      | Status         |
|-----------|-----------------|----------------|----------------|
| PWR       | Power           | GREEN steady   | Addressed.     |
|           |                 | GREEN flashing | Not addressed. |
|           |                 | RED flashing   | Boot.          |

## 2.3.2 Analog add-on device, DSQC1032 *Continued*

#### Connectors

| Location                   | Designation                     | Left    | Right    |
|----------------------------|---------------------------------|---------|----------|
| Front                      | X1 Analog inputs and<br>outputs | 8 - AO1 | 16 - AO3 |
|                            |                                 | 7 - GND | 15 - GND |
|                            |                                 | 6 - AO2 | 14 - AO4 |
| X2 Logic and proc<br>power |                                 | 5 - GND | 13 - GND |
|                            |                                 | 4 - Al1 | 12 - Al3 |
|                            |                                 | 3 - GND | 11 - GND |
|                            |                                 | 2 - AI2 | 10 - Al4 |
|                            |                                 | 1 - GND | 9 - GND  |
|                            | X2 Logic and process power      | 2 - PWR | 4 - PWR  |
|                            |                                 | 1 - GND | 3 - GND  |

#### **Technical data**

#### **Dimensions and weight**

| Description                            | Data        | Note |
|----------------------------------------|-------------|------|
| Dimension (Length x Width x<br>Height) | 75x33.3x101 |      |
| Weight                                 | 95 g        |      |

#### **Environmental conditions**

| Description                   | Data                      | Note |
|-------------------------------|---------------------------|------|
| Operating temperature         | +5…+ 65 °C                |      |
| Storage temperature           | -40…+70 °C                |      |
| Permissible relative humidity | 10 95% non-<br>condensing |      |
| Degree of protection          | IP20                      |      |

#### Analog inputs

| Description                | Data             | Note                                                                                |
|----------------------------|------------------|-------------------------------------------------------------------------------------|
| Input range                | 0 – 10 V         |                                                                                     |
| Resolution                 | 12 bits, 2.44 mV |                                                                                     |
| Hysteresis                 | 4                | The default value can be changed, see <i>Analog input point object on page 93</i> . |
| Inaccuracy                 | 0.5% + 25 mV     |                                                                                     |
| Input impedance            | 100 kOhm         | typically                                                                           |
| Reverse polarity protected | Yes              |                                                                                     |
| Surge protected            | Yes              |                                                                                     |
| Delay time                 | 2ms              |                                                                                     |

2.3.2 Analog add-on device, DSQC1032 Continued

#### Analog outputs

| Description              | Data             | Note |
|--------------------------|------------------|------|
| Output range             | 0 – 10 V         |      |
| Resolution               | 12 bits, 2.44 mV |      |
| Inaccuracy               | 0.5% + 25 mV     |      |
| Min load impedance       | 1 kOhm           |      |
| Surge protected          | Yes              |      |
| Short circuit protection | Yes              |      |
| Delay time               | 2 ms             |      |

2.3.3 Relay add-on device, DSQC1033

#### 2.3.3 Relay add-on device, DSQC1033

#### Description

The DSQC1033 relay add-on device has 8 digital inputs and 8 relay outputs and must be used together with a digital base device.

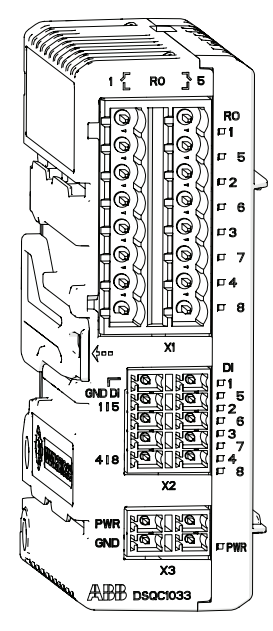

xx1600002036

| Item | Description             |
|------|-------------------------|
| X1   | Relay outputs           |
| X2   | Digital inputs          |
| Х3   | Logic and process power |

#### Status LEDs

The DSQC1031 device has the following status LEDs.

| LED label | LED description | LED color      | Status         |
|-----------|-----------------|----------------|----------------|
| RO 1-8    | Relay outputs   |                |                |
| DI 1-8    | Digital inputs  |                |                |
| PWR       | Power           | GREEN steady   | Addressed.     |
|           |                 | GREEN flashing | Not addressed. |
|           |                 | RED flashing   | Boot.          |
2.3.3 Relay add-on device, DSQC1033 Continued

| Location | Designation                | Left       | Right       |
|----------|----------------------------|------------|-------------|
| Front    | X1 Relay outputs           | 8 - RLY1   | 16 - RLY5   |
|          |                            | 7 - RLY1   | 15 - RLY5   |
|          |                            | 6 - RLY2   | 14 - RLY6   |
|          |                            | 5 - RLY2   | 13 - RLY6   |
|          |                            | 4 - RLY3   | 12 - RLY7   |
|          |                            | 3 - RLY3   | 11 - RLY7   |
|          |                            | 2 - RLY4   | 10 - RLY8   |
|          |                            | 1 - RLY4   | 9 - RLY8    |
|          | X2 Digital inputs          | 5 - GND DI | 10 - GND DI |
|          |                            | 4 - DI1    | 9 - DI5     |
|          |                            | 3 - DI2    | 8 - DI6     |
|          |                            | 2 - DI3    | 7 - DI7     |
|          |                            | 1 - DI4    | 6 - DI8     |
|          | X3 Logic and process power | 2 - PWR    | 4 - PWR     |
|          |                            | 1 - GND    | 3 - GND     |

## Technical data

Connectors

## Dimensions and weight

| Description                            | Data        | Note |
|----------------------------------------|-------------|------|
| Dimension (Length x Width x<br>Height) | 75x33.3x101 |      |
| Weight                                 | 133 g       |      |

#### **Environmental conditions**

| Description                   | Data                       | Note |
|-------------------------------|----------------------------|------|
| Operating temperature         | +5…+ 65 °C                 |      |
| Storage temperature           | -40…+70 °C                 |      |
| Permissible relative humidity | 10… 95% non-<br>condensing |      |
| Degree of protection          | IP20                       |      |

#### **Relay outputs**

| Description           | Data       | Note |
|-----------------------|------------|------|
| Max switching voltage | 230 VAC    |      |
| Max switching current | 2 A        |      |
| Isolation             | Reinforced |      |

This page is intentionally left blank

3.1 General installation information

## 3 Hardware installation

## 3.1 General installation information

#### Mounting

The ABB Scalable I/O devices are designed to be mounted vertically on a mounting rail in an IP20 protected environment with normal air convention.

The individual devices must be mounted side by side on the DIN rail, starting with the digital base device. The add-on devices are placed to the right of the digital base device.

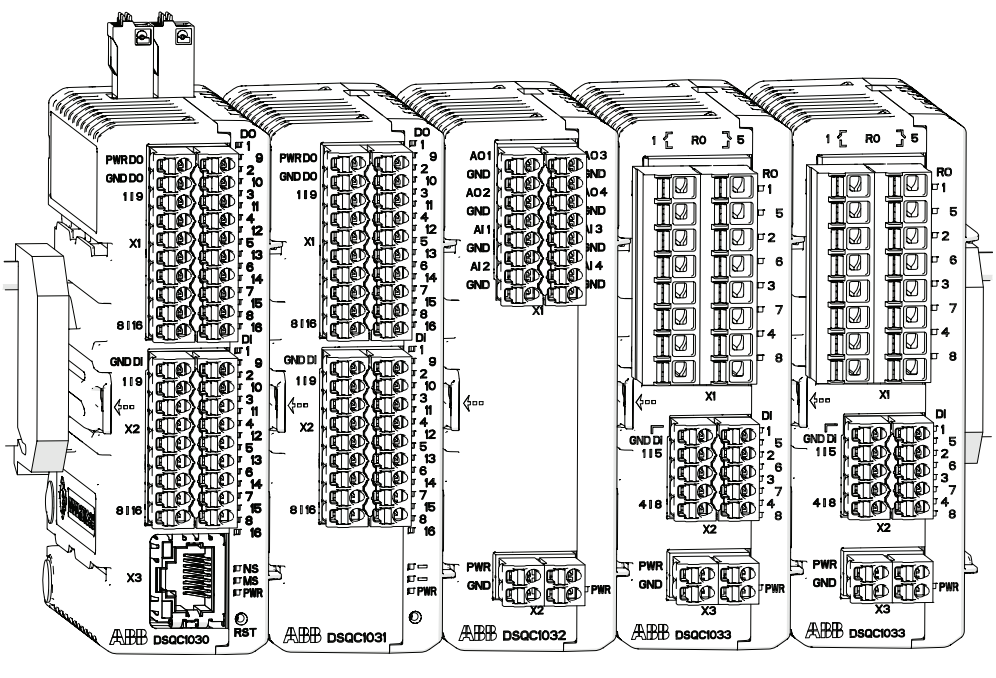

xx1600002032

#### **Required installation space**

The Scalable I/O system is designed for normal air convention when the devices are mounted vertically. Forced air is needed if the devices are mounted horizontally.

39

## **3** Hardware installation

# 3.1 General installation information *Continued*

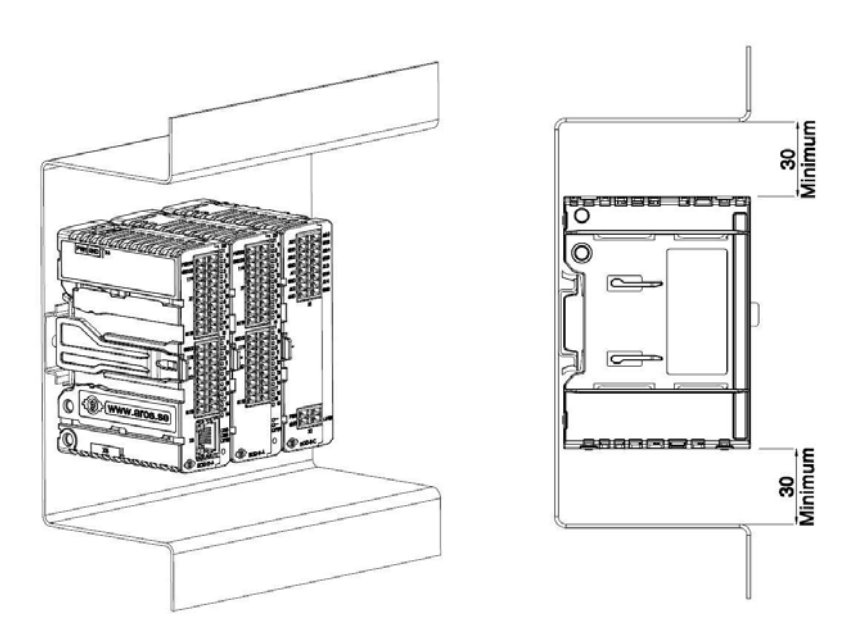

xx2200000942

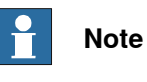

To ensure that the maximum operating ambient temperature is not exceeded, a minimum of 30 mm space is recommended between the system and other components.

3.2 Installing digital base devices

## 3.2 Installing digital base devices

#### Installing digital base devices

Use this procedure to install the digital base device. See also the product manual for the robot controller, listed in *References on page 7*.

|   | Action                                                                                                    | Note                                                                                                    |
|---|----------------------------------------------------------------------------------------------------|----------------------------------------------------------------------------------------------------|
| 1 | DANGER<br>Before commencing any work inside the cabinet<br>make sure that the main power has been switched<br>off.                                                   |                                                                                                    |
| 2 | Fit the device by snapping it onto the mounting rail.                                                                                                    | PWRDD         PWRDD           PWRDD         P           PWRDD         P           PWRDD         P           PWRDD         P           PWRDD         P           PWRDD         P           PWRDD         P           PWRDD         P           PWRDD         P           PWRDD         P           PWRDD         P           P         P           P         P |
| 3 | Connect the Ethernet cable from the robot control-<br>ler, or the EtherNet/IP scanner, to any of the con-<br>nectors X3 or X5.                                       |                                                                                                    |
| 4 | Connect the logic power supply to connector X4.                                                                                                    | For information about the pinout see <i>Connectors on page 19</i> .                                                                                                    |
| 5 | Connect process power supply and GND to the input and output connectors X1 and X2.  Note  The process power supply also powers the optical interface to the add-ons. | <b>CAUTION</b><br>The process power supply must be<br>supplied separately. Connecting<br>the process power supply through<br>the logical power supply connector<br>may damage the device.                                                                                                    |
|   |                                                                                                    | may damage the device.                                                                                                    |

## 3 Hardware installation

# 3.2 Installing digital base devices *Continued*

|   | Action                                                                                               | Note |
|---|----------------------------------------------------------------------------------------------------|------|
| 6 | Connect wires to the inputs and outputs as re-<br>quired.                                            |      |
| 7 | Configure the device, see <i>Configuring Scalable I/O devices using I/O Engineering on page 58</i> . |      |

#### Removing digital base devices

| Action                                                                                                    | Note                                                                                                    |
|----------------------------------------------------------------------------------------------------|----------------------------------------------------------------------------------------------------|
| DANGER<br>Before commencing any work inside the cabinet<br>make sure that the main power has been switched<br>off. |                                                                                                    |
| Disconnect all connectors.                                                                                         |                                                                                                    |
| Press the DIN bracket gently to the left and pull<br>the device straight out.                                      | D0<br>PWRD0<br>PWRD0 |
|                                                                                                    | xx1700000276                                                                                                    |
| Snap off the DIN bracket and refit it to the re-<br>moved device.                                                  | x1600002039                                                                                                    |
|                                                                                                    | Action          Action         Image: Danger         Before commencing any work inside the cabinet make sure that the main power has been switched off.         Disconnect all connectors.         Press the DIN bracket gently to the left and pull the device straight out.         Snap off the DIN bracket and refit it to the removed device.                                                                                                    |

3.2 Installing digital base devices *Continued* 

#### Replacing digital base devices

|   | Action                                                                                                    | Note                                                                                                    |
|---|----------------------------------------------------------------------------------------------------|----------------------------------------------------------------------------------------------------|
| 1 | DANGER<br>Before commencing any work inside the cabinet<br>make sure that the main power has been switched<br>off.           |                                                                                                    |
| 2 | Disconnect all connectors.                                                                                                   |                                                                                                    |
| 3 | Press the DIN bracket gently to the left and pull<br>the device straight out.<br>Leave the DIN bracket attached to the rail. | PWRD0       E       P       P         GND10       E       E       F       F         GND10       E       E       F       F         S116       E       E       E       F         GND10       E       E       F       F         GND10       E       E       E       F         GND1       E       E       E       E         GND1       E       E       E       E         GND1       E       E       E       E         GND2       E       E       E       E         GND2       E       E       E       E         GND2       E       E       E       E         GND2       E       E       E       E         GND2       E       E       E       E         GND2       E       E       E       E       E         GND2       E       E       E       E       E         GND2       E       E       E       E       E         H       H       T       T       E       E       E       E       E       E |
| 4 | Remove the DIN bracket from the new device.                                                                                  | xx1700000276                                                                                                    |
|   |                                                                                                    | xx1600002039                                                                                                    |

## 3 Hardware installation

3.2 Installing digital base devices *Continued* 

|   | Action                                                                                               | Note                                                                                                    |
|---|----------------------------------------------------------------------------------------------------|----------------------------------------------------------------------------------------------------|
| 5 | Fit the new device by snapping it onto the rail and<br>the DIN bracket.                              | WIRDD       PURDD         WIRDD       PURDD         WI |
| 6 | Reconnect all connectors.                                                                            |                                                                                                    |
| 7 | Fit the spare DIN bracket to the removed device.                                                     |                                                                                                    |
| 8 | Configure the device, see <i>Configuring Scalable I/O devices using I/O Engineering on page 58</i> . |                                                                                                    |

#### Installing additional (external/remote) digital base devices

Additional base devices can be used as external/remote I/O devices, and assembled together in the same way as add-on devices, but they must be connected with separate Ethernet cables. The Ethernet cable can be connected to any of the connectors X3 or X5 on the previous base device.

The logical power supply, connector X4, of up to five base devices in total can be connected in parallel if the devices are placed inside the same controller cabinet, i.e. over short distances. For all other applications, the logical power must be supplied separately to each base device.

The process power supply must always be supplied separately to each base device.

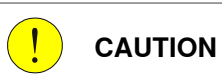

Connecting the process power supply in parallel or through the logical power supply connector may damage the device.

3.3 Installing safety digital base devices

## 3.3 Installing safety digital base devices

General

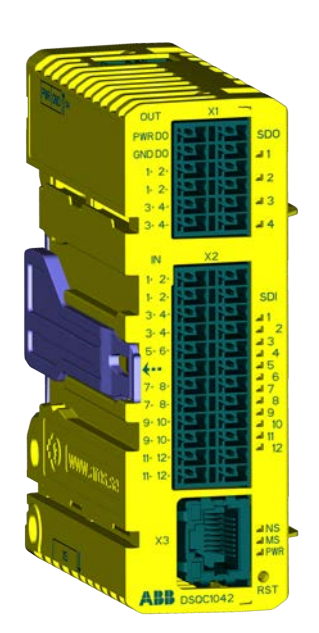

xx2100001681

The safety digital base devices, DSQC1042, are installed in the same way as the digital base devices with a few exceptions. See *Installing digital base devices on page 41* for information about the main installation process, and *Connection to process power source on page 45* and *Safe I/O dual channel connection on page 46* for specific details.

#### Connection to process power source

The process power input of the DSQC1042 X1 connector (PWR DO and GND DO) must be connected to DSQC609 or another internal/external 24V DC power source. The power source must have less than 4 seconds start-up delay from controller power on.

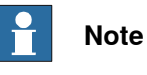

The 24V DC from X19 customer I/O interface of DSQC3037 cannot be used since it has longer start-up delay.

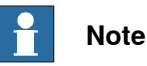

The DSQC1042 must always be set up with this type of power source connection even if Safe Digital Outputs (SDOs) are not used.

45

## **3** Hardware installation

3.3 Installing safety digital base devices *Continued* 

## Safe I/O dual channel connection

The safety digital base devices are set up with dual channels. See *Setting up dual channel signals on page 85*.

The following example shows how to connect a safe sensor to an input of the safe scalable I/O unit, and how to connect a safe switch to a safe output:

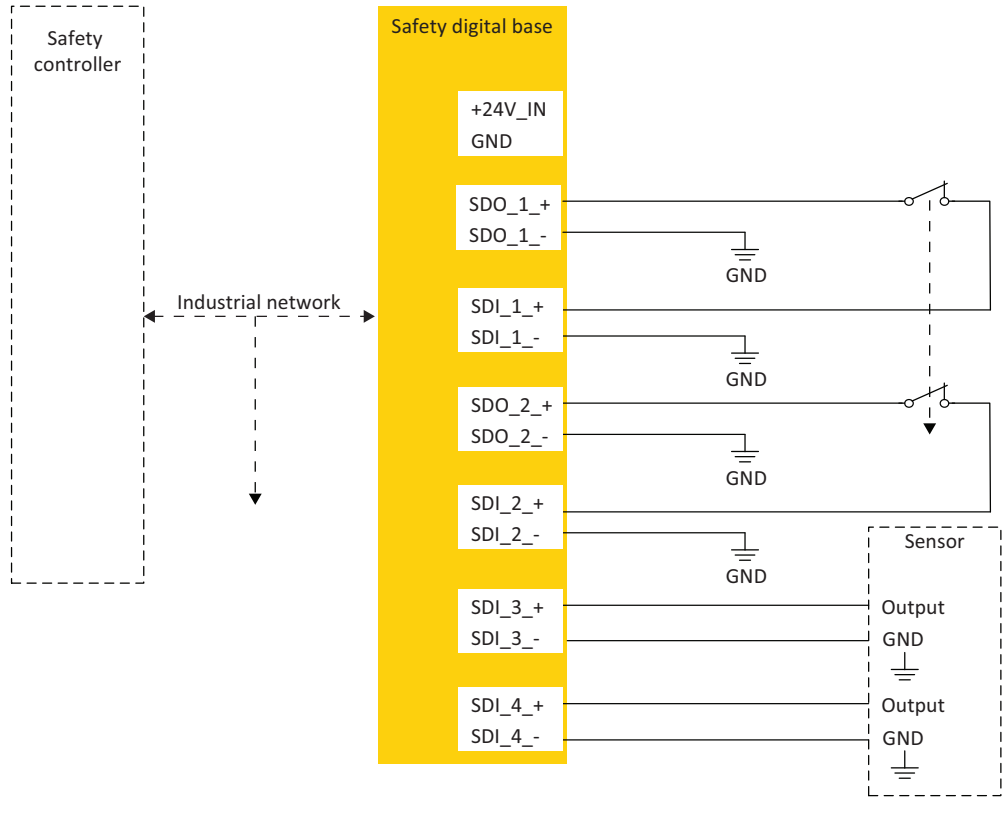

xx2200000441

#### 3.3 Installing safety digital base devices Continued

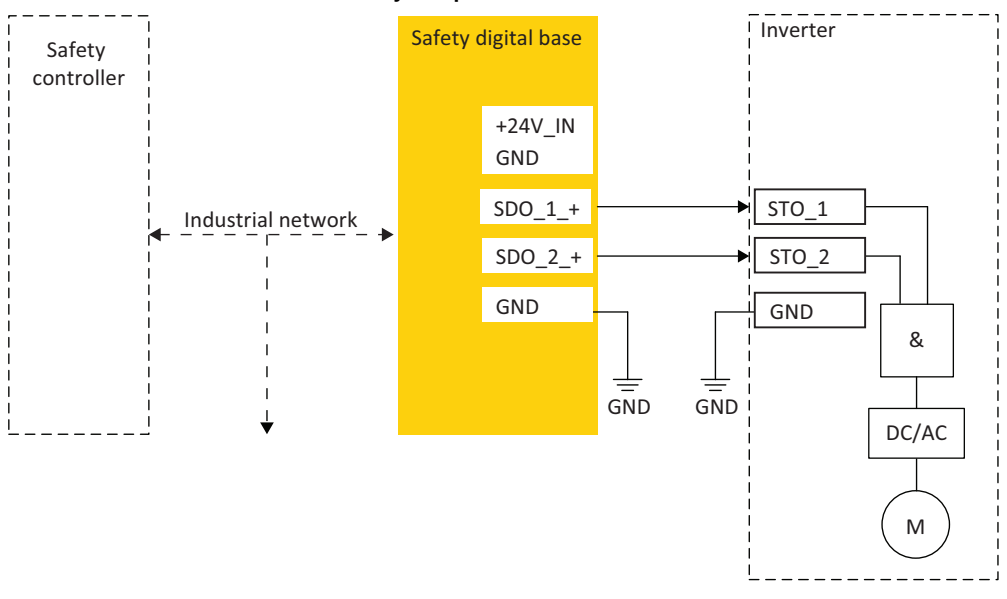

### Safety digital base device used as dual channel safety output

xx2200000566

#### External outputs connected to safe I/O inputs

This example shows how to connect an external output with test pulse to a safe I/O input.

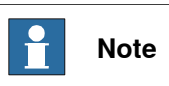

## The test pulses from the output signal switching device (OSSD) must be less than 2 ms.

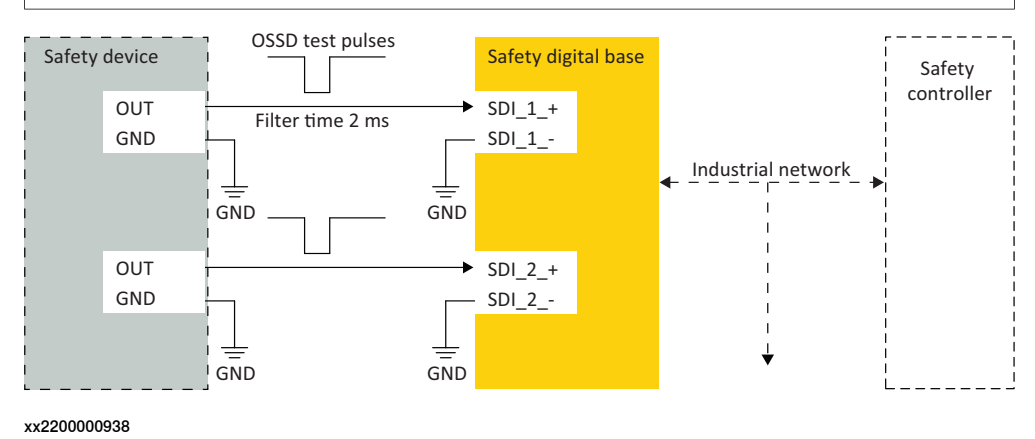

## 3 Hardware installation

3.4 Installing add-on devices

#### 3.4 Installing add-on devices

#### General

Add-on devices have an optical interface and must be powered and attached to a configured base device to be detected by the robot controller. Up to four add-on devices can be attached to the same base device with maintained performance.

The optical interface on the base device is powered by process power supply and must also be connected to detect the add-on device. Unpowered add-on devices shall be placed last, i.e. to the right, otherwise the optical link is broken.

## hote

Add-ons can also be attached to a safety digital base. See *Examples of device combinations on page 14*.

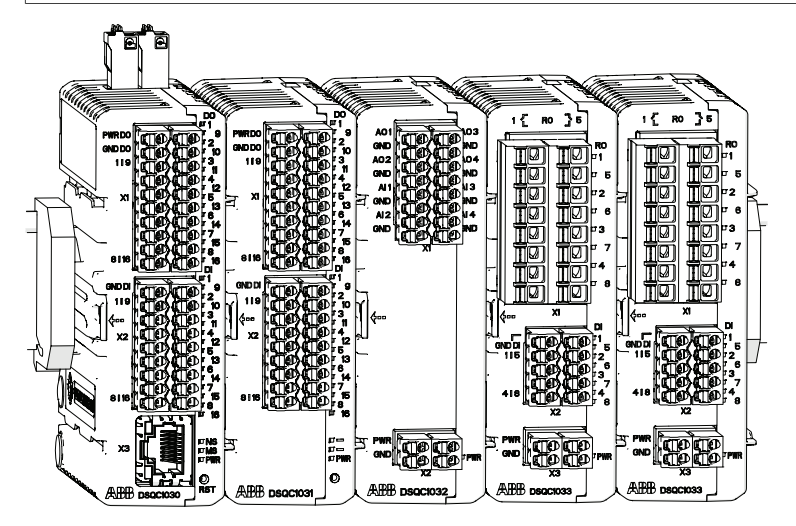

xx1600002032

#### Installing add-on devices

|   | Action                                                                                                    | Note |
|---|----------------------------------------------------------------------------------------------------|------|
| 1 | DANGER<br>Before commencing any work inside the cabinet<br>make sure that the main power has been switched<br>off. |      |

3.4 Installing add-on devices Continued

|   | Action                                                                                                    | Note                                                                                                    |
|---|----------------------------------------------------------------------------------------------------|----------------------------------------------------------------------------------------------------|
| 2 | Clean the optical interface on both the base device<br>and the add-on from dirt or dust using a soft cloth.                                                                                            | x1700000277                                                                                                    |
| 3 | Fit the add-on device to the guide rails on the right<br>side of the base device or the last device accord-<br>ing to the arrows.<br>Press the add-on device until it snaps onto the<br>mounting rail. | xx1700000278<br>If the device is not correctly inser-<br>ted there is a risk that the optical<br>communication between the<br>devices does not work |

## 3 Hardware installation

# 3.4 Installing add-on devices *Continued*

|   | Action                                                                                                    | Note                                                                                                    |
|---|----------------------------------------------------------------------------------------------------|----------------------------------------------------------------------------------------------------|
| 4 | Connect the logic and process power supply.<br>For information about the pinout see Add-on<br>devices on page 30.<br>Note<br>The optical interface on the base device must also<br>be powered by process power supply to detect<br>add-on devices. | xx1700000279<br>CAUTION<br>Connecting the process power<br>supply in parallel with another add-<br>on may damage the devices. |
| 5 | Connect wires to the inputs and outputs as re-<br>quired.                                                                                                    |                                                                                                    |
| 6 | Configure the device, see <i>Configuring Scalable I/O devices using I/O Engineering on page 58</i> .                                                                                                    |                                                                                                    |

#### Removing add-on devices

|   | Action                                                                                                    | Note |
|---|----------------------------------------------------------------------------------------------------|------|
| 1 | DANGER<br>Before commencing any work inside the cabinet<br>make sure that the main power has been switched<br>off. |      |
| 2 | Disconnect all connectors.                                                                                         |      |

3.4 Installing add-on devices *Continued* 

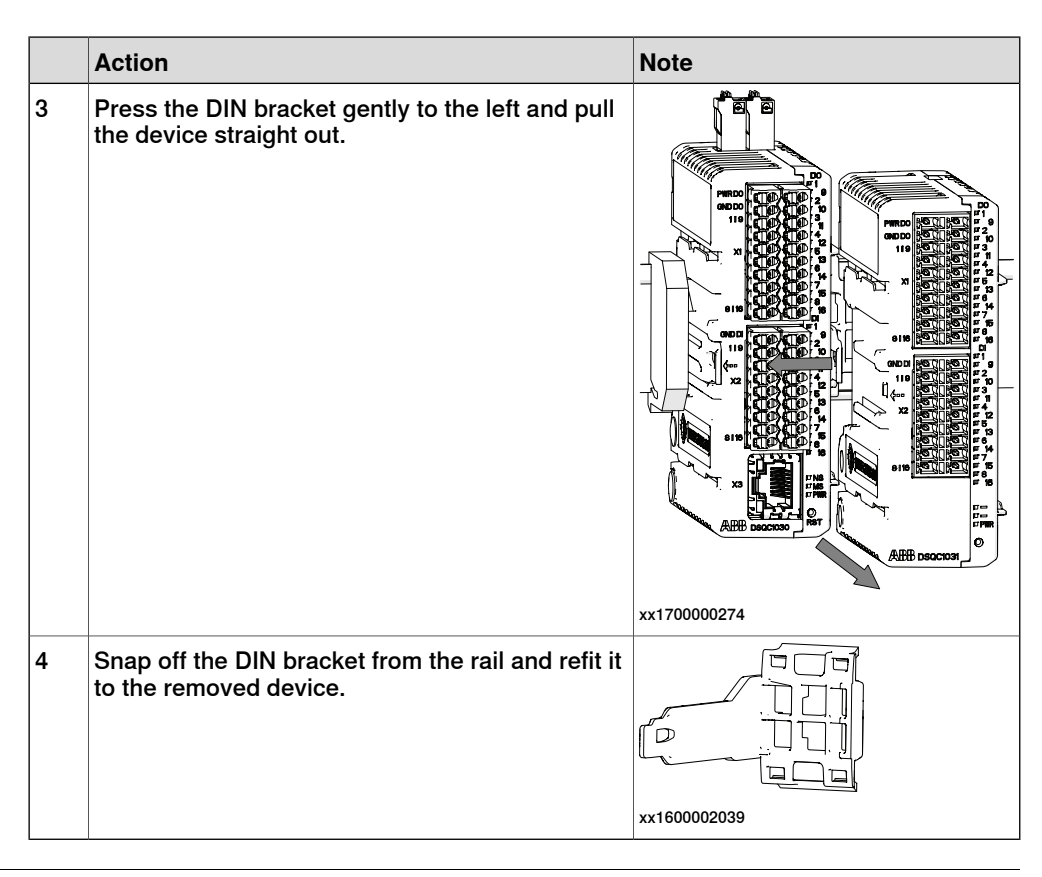

#### **Replacing add-on devices**

|   | Action                                                                                                    | Note         |
|---|----------------------------------------------------------------------------------------------------|--------------|
| 1 | DANGER<br>Before commencing any work inside the cabinet<br>make sure that the main power has been switched<br>off.           |              |
| 2 | Disconnect all connectors.                                                                                                   |              |
| 3 | Press the DIN bracket gently to the left and pull<br>the device straight out.<br>Leave the DIN bracket attached to the rail. |              |
|   |                                                                                                    | xx1600002037 |

## 3 Hardware installation

# 3.4 Installing add-on devices *Continued*

|   | Action                                                                                                    | Note                                                                                                    |
|---|----------------------------------------------------------------------------------------------------|----------------------------------------------------------------------------------------------------|
| 4 | Clean all optical interfaces from dirt or dust using<br>a soft cloth.                                                                                                    | xx1600002040                                                                                                    |
| 5 | Remove the DIN bracket from the new device.                                                                                                    | xx1600002039                                                                                                    |
| 6 | Fit the new device to the guide rails of the adja-<br>cent devices. Press the new device until it snaps<br>onto the DIN bracket.<br>Note<br>The device must be updated if the order is<br>changed, see <i>Configuring Scalable I/O devices</i><br><i>using I/O Engineering on page 58</i> . | xx160002038<br>Note<br>If the device is not correctly inser-<br>ted there is a risk that the optical<br>communication between the<br>devices does not work. |
| 7 | Reconnect all connectors.                                                                                                    |                                                                                                    |
| 8 | Fit the spare DIN bracket to the removed device.                                                                                                    |                                                                                                    |

3.5 Coil neutralization

## 3.5 Coil neutralization

#### External devices

External relay coils, solenoids, and other devices that are connected to the I/O devices must be neutralized and protected with external diodes for reverse protection. The following sections describe how this can be done.

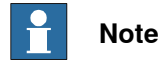

The turn-off time for DC relays increases after neutralization, especially if a diode is connected across the coil. Varistors give shorter turn-off times. Neutralizing

## the coils lengthens the life of the switches that control them.

#### Clamping with a diode

The diode should be dimensioned for the same current as the relay coil, and a voltage of twice the supply voltage.

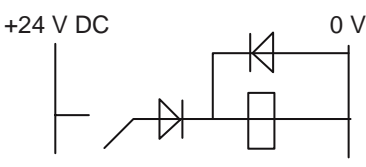

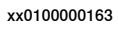

#### Clamping with a varistor

The varistor should be dimensioned for the same current as the relay coil, and a voltage of twice the supply voltage.

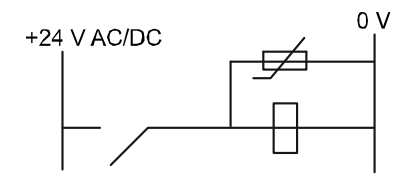

xx0100000164

#### Clamping with an RC circuit

R 100 ohm, 1W C 0.1 - 1 mF

>500 V max. voltage, 125 V nominal voltage.

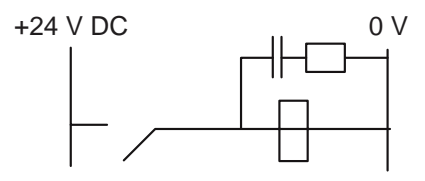

xx0100000165

This page is intentionally left blank

## 4.1 Information about ABB Scalable I/O devices

| General             |                                                                                                    |
|---------------------|----------------------------------------------------------------------------------------------------|
|                     | To use the Scalable I/O devices, plug in the base device and the add-on devices                                                                                                    |
|                     | to the controller through the Ethernet cable. Then configure the I/O devices using                                                                                                 |
|                     | I/O Engineering, RobotStudio or the FlexPendant.                                                                                                    |
| ndustrial network   |                                                                                                    |
|                     | EtherNet/IP is the industrial network that is used for communication between the                                                                                                   |
|                     | I/O devices and the robot and controller.                                                                                                    |
| EDS file            |                                                                                                    |
|                     | Electronic Data Sheet (EDS) files are required when configuring I/O devices with                                                                                                   |
|                     | other scanners. The EDS file, which identifies the devices during the configuration                                                                                                |
|                     | in the network, is stored in the following controller location:                                                                                                    |
|                     | \products\RobotControl_x.x.x-xxx\utility\service\ioconfig\EDS\                                                                                                    |
| 3ehavior            |                                                                                                    |
|                     | ABB Scalable I/O devices support both <i>Cyclic</i> and <i>Change of State</i> (COS) I/O connection. It is possible to set output signals with a <i>Change of State</i> connection |
|                     | Note                                                                                                    |
|                     | Change of State is used together with the parameter production inhibit timer.                                                                                                    |
|                     | The parameter defines the highest frequency for which a signal change can occur                                                                                                    |
|                     | with Change of State.                                                                                                    |
|                     | Note                                                                                                    |
|                     | The Change of State (COS) I/O connection is not supported for safety digital                                                                                                    |
|                     | base devices (DSQC1042). It is, however, supported for the add-on devices that                                                                                                    |
|                     | are connected to it.                                                                                                    |
| Cofoty digital hass | daviaaa                                                                                                    |
| balely ulgilal base | The safety digital base devices DSOC1042 are configured in the same way as                                                                                                    |
|                     | The safety digital base devices, Dogo 1042, are configured in the safile way as                                                                                                    |

other digital base devices. See *Software commissioning on page 55*. After the configuration, the dual channels must be defined using CL logic. See *Setting up dual channel signals on page 85*.

When the set-up and configuration is done, see *Application manual - Functional safety and SafeMove* for instructions on how to work with the safety configuration.

# 4.1 Information about ABB Scalable I/O devices *Continued*

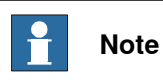

The network reaction time is carefully set to optimal for the safety digital base device.

Signal names

Signals are generated according to the following structure:

| Format                                       | Example                                   |
|----------------------------------------------|-------------------------------------------|
| Name of device_slot num-<br>ber_type + index | ABBIO_0_DO3 or ABBIO_0_DI5 or ABBIO_3_RO1 |

Status signal names

Status signal names for the safety digital base devices are generated according to the following structure:

| Format                   | Example           |
|--------------------------|-------------------|
| Name of device_slot num- | ABBIO_0_DO_Status |
| ber_type_Status          | ABBIO_0_DI_Status |

4.2 Connecting the EtherNet/IP network

## 4.2 Connecting the EtherNet/IP network

#### Connecting the EtherNet/IP network

The I/O devices are based on the EtherNet/IP communication protocol but does not require any additional RobotWare options or hardware options to be connected to the robot controller. In this standard configuration, the devices should be connected to the *Private Network* to gain the advantages with *Plug & Produce*.

When using the RobotWare options *3024-1 EtherNet/IP Scanner* or *3024-2 EtherNet/IP Adapter* more connection configuration possibilities are available for Scalable I/O (additional network interfaces available). For more information see *Application manual - EtherNet/IP Scanner/Adapter*.

For more information about network connections on OmniCore, see *Operating manual* - *Integrator's guide OmniCore*.

4.3.1 Offline configuration

## 4.3 Configuring Scalable I/O devices using I/O Engineering

## 4.3.1 Offline configuration

#### General

This section describes the recommended working procedure when installing and configuring ABB Scalable I/O devices in I/O Engineering. For general information about I/O Engineering, see Application manual - I/O Engineering.

For information about configuration using the FlexPendant, see Configuring Scalable I/O devices using the FlexPendant on page 81.

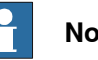

## Note

Safety digital base devices (DSQC1042) cannot be configured using the FlexPendant.

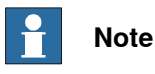

A maximum of 4 safety digital base devices can be used at the same time with an OmniCore controller.

When the I/O device is configured using Plug & Produce interface, it requires minimal user interaction. Follow the working procedures to configure a new I/O device, update an existing I/O device and to replace an I/O device with another.

#### Adding I/O devices

- 1 In the Controller tab in RobotStudio, select I/O Engineering.
- 2 In the I/O Engineering tab, select Add ABB Device > Scalable I/O Device.
- 3 In the Build Your Device dialog, select a safe digital base device and up to four add-on devices:

4.3.1 Offline configuration Continued

| Build Your Device  |                                                     |     |
|--------------------|-----------------------------------------------------|-----|
|                    | Build your Scalable I/O device                      |     |
| Device Information | Select a base device and up to four add-on devices. |     |
| Create Cionale     | Base device                                         |     |
| create signals     | 0: DSQC1042 - Safe digital base device V            |     |
| Summary            |                                                     |     |
|                    | Add-ons                                             | +   |
|                    | 1: DSQC1031 - Digital add-on V                      | _   |
|                    | 2: DSQC1032 - Analog add-on V                       | - 1 |
|                    | 3: DSQC1033 - Relay add-on 🗸                        | _   |
|                    | 4: DSQC1031 - Digital add-on 🗸                      | —   |
|                    |                                                     |     |
|                    |                                                     | -   |

xx2400000718

Select Next.

4 In the **Device Information** dialog, define the following:

| 🙆 Edit a Scalable I/O Device |                                                                                                    | × |
|------------------------------|----------------------------------------------------------------------------------------------------|---|
| Build Your Device            | Device Information                                                                                                    |   |
| Device Information           | The name will be used for identification and addressing.                                                                                                    |   |
| Create Signals               | Name:<br>Safe_Scalable_IO                                                                                                    |   |
| Summary                      | Simulate Device           IP address:           192         168         125         131         ?           Safety Network Number:           4B54_02A5_985B         ?? |   |
|                              | Timestamp: Reset 10/18/2024 12:20:06 PM                                                                                                    |   |
|                              | Back Next Cancel                                                                                                    |   |

xx2400000719

- Name
- Simulate Device

Select if the device is simulated.

- IP address
- Not applicable for simulated devices.
- Safety Network Number

Continues on next page

4.3.1 Offline configuration *Continued* 

Only applicable for safe Scalable I/O. Enter a unique safety network number for each safety network or safety sub-net.

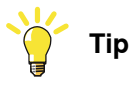

Select Reset to reset the Safety Network Number.

If not previously defined, the **Safety Network Number** for both device and controller will be generated using the date and time the wizard was opened.

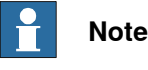

If the controller has a defined **Safety Network Number**, the device will inherit the **Safety Network Number** from the controller.

#### Select Next.

5 In the **Create Signals** dialog, define if new signals should be generated automatically and include a name prefix:

| 🕘 Add a Scalable I/O Device |                                                                                              | ×      |
|-----------------------------|----------------------------------------------------------------------------------------------|--------|
| Build Your Device           | Create Signals                                                                               |        |
| Device Information          | Choose if signals will be generated automatically.<br>If so, provide a prefix.               |        |
| Create Signals              | Create signals automatically                                                                 |        |
| Summary                     | Prefix:                                                                                      |        |
|                             | Safe_Scalable_IO                                                                             |        |
|                             | Signal names will have the following naming structure<br>Prefix + Add-on order + Signal type |        |
|                             | Signal name example:<br>Safe_Scalable_IO_0_DO1                                               |        |
|                             |                                                                                              |        |
|                             | Back Next                                                                                    | Cancel |

xx2400000720

Select Next.

6 The Summary is displayed:

4.3.1 Offline configuration Continued

| Build Your Device  | Summary                |                         |        |
|--------------------|------------------------|-------------------------|--------|
|                    | Build Your Device      |                         |        |
| Device Information | O Page device          | D500(10/2) 5-6- diatal  |        |
|                    | 1 Add on               | DSQC1042 - Sale digital |        |
| Create Signals     | 2 Add-on:              | DSQC1031 - Digital      |        |
|                    | 3 Add-on:              | DSOC1033 - Relay        |        |
|                    | 4 Add-on:              | DSOC1031 - Digital      |        |
| Summary            |                        |                         |        |
|                    | Device Information     |                         |        |
|                    | Name:                  | Safe_Scalable_IO        |        |
|                    | IP Address:            | 192.168.125.131         |        |
|                    | Safety Network Number: | 4B54_02A5_985B          |        |
|                    | Create Signals         |                         |        |
|                    | Create Signals:        | Yes                     |        |
|                    | Prefix:                | Safe Scalable IO        |        |
|                    |                        |                         |        |
|                    |                        |                         |        |
|                    |                        |                         |        |
|                    |                        |                         |        |
|                    |                        |                         |        |
|                    |                        |                         |        |
|                    |                        |                         |        |
|                    |                        | Back Finish             | Cancel |

xx2400001428

Select Finish.

- 7 The I/O devices are added to the I/O project and can now be configured. See Configuring Scalable I/O devices using I/O Engineering on page 58.
- 8 Restart the controller.

#### Updating I/O device selections

The I/O devices that were selected at creation can be modified.

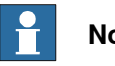

#### Note

Always attach or remove I/O devices from the right side of the base I/O device, otherwise the optical link is broken.

- 1 In the Controller tab in RobotStudio, select I/O Engineering.
- 2 In the Configuration browser, right-click Scalable I/O and select Edit.
- 3 In the Build Your Device dialog, remove or add add-on devices:

4.3.1 Offline configuration *Continued* 

| uild Your Device  | Build your Scalable I/O device                      |            |
|-------------------|-----------------------------------------------------|------------|
| evice Information | Select a base device and up to four add-on devices. |            |
| reate Signals     | Base device                                         |            |
| reate signals     | 0: DSQC1042 - Safe digital base device              | ~          |
| ummary            | Add-ons                                             | +          |
|                   | 1: DSQC1031 - Digital add-on                        | × —        |
|                   | 2: DSQC1032 - Analog add-on                         | × -        |
|                   | 3: DSQC1033 - Relay add-on                          | ~ <b>—</b> |
|                   | 3: DSQC1033 - Relay add-on                          | ~ -        |
|                   |                                                     |            |

xx2400000712

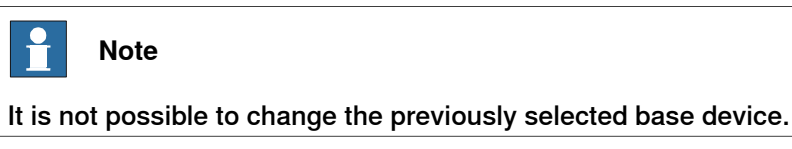

Select Next.

4 In the **Device Name and IP** dialog, update the device name and/or the IP address:

| 👏 Edit a Scalable I/O Device |                                                          | >          |
|------------------------------|----------------------------------------------------------|------------|
| Build Your Device            | Device Information                                       |            |
| Device Information           | The name will be used for identification and addressing. |            |
| Create Signals               | Safe_Scalable_IO                                         |            |
| Summary                      | Simulate Device                                          |            |
|                              | 192 . 168 . 125 . 130                                    | 0          |
|                              | Safety Network Number:                                   | 21.22      |
|                              | 4B57_01A9_68B3                                           | $\bigcirc$ |
|                              | Timestamp: Reset                                         | 1          |
|                              | 2024-10-21 07:44:39                                      |            |
|                              | Back Next                                                | Cancel     |

xx2400000713

Select Next.

5 In the Signal Prefix dialog, update the name prefix:

Continues on next page

4.3.1 Offline configuration Continued

| Edit a Scalable I/O Device |                                                                                              |        |
|----------------------------|----------------------------------------------------------------------------------------------|--------|
| Build Your Device          | Create Signals                                                                               |        |
| Device Information         | Choose if signals will be generated automatically.<br>If so, provide a prefix.               |        |
| Create Signals             | Create signals automatically                                                                 |        |
| Summary                    | Prefix:                                                                                      |        |
|                            | Scalable_IO_prefix                                                                           |        |
|                            | Signal names will have the following naming structure<br>Prefix + Add-on order + Signal type |        |
|                            | Signal name example:<br>Scalable_IO_prefix_0_DO1                                             |        |
|                            |                                                                                              |        |
|                            | Back Next                                                                                    | Cancel |

xx2400000714

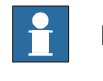

Note

If no name prefix is defined, no signals will be added to the configuration.

Select Add.

- 6 The I/O project is updated.
- 7 Restart the controller.

#### Configure the Scalable I/O properties

- 1 In the **Controller** tab in RobotStudio, select I/O **Engineering**. The I/O **Engineering** tab is displayed.
- 2 In the Configuration browser, select Scalable\_IO.
- 3 In the **Properties** browser, you can configure the following:

4.3.1 Offline configuration *Continued* 

| Properties                  | Device Catalogue     | ]                                |           |     |     | 4   | ÷ ; |
|-----------------------------|----------------------|----------------------------------|-----------|-----|-----|-----|-----|
| 12                          | Search               |                                  |           |     |     |     | ×   |
| <ul> <li>General</li> </ul> |                      |                                  |           |     |     |     |     |
| Name                        |                      | Scalable_IO                      |           |     |     |     |     |
| Identific                   | ation Label          | ABB Scalable I                   | /O Device |     |     |     |     |
| Connec                      | ted to Industrial Ne | EtherNetIP                       |           |     |     |     |     |
| Vendor                      | Name                 | ABB Robotics                     |           |     |     |     |     |
| Product                     | Name                 | DSQC1030                         |           |     |     |     |     |
| Vendor                      | ID                   | 75                               |           |     |     |     |     |
| Product                     | Code                 | 29                               |           |     |     |     |     |
| Device                      | Туре                 | 12                               |           |     |     |     |     |
| Major R                     | evision              | 0                                |           |     |     |     |     |
| Minor R                     | evision              | 0                                |           |     |     |     |     |
| Compat                      | ibility              | <ul><li>Yes</li><li>No</li></ul> |           |     |     |     |     |
| Output                      | Size (bytes)         | 15                               |           |     |     |     |     |
| Input Si                    | ze (bytes)           | 15                               |           |     |     |     |     |
| <ul> <li>System</li> </ul>  |                      |                                  |           |     |     |     |     |
| Trust Le                    | evel                 | DefaultTrustLe                   | vel       |     |     |     | ~   |
| Simulat                     | ed                   | <ul><li>Yes</li><li>No</li></ul> |           |     |     |     |     |
| State w                     | hen System Startup   | Activated                        |           |     |     |     | ~   |
| <ul> <li>Network</li> </ul> |                      |                                  |           |     |     |     |     |
| Address                     | 3                    | 192                              |           | 168 | 125 | 100 |     |

xx2400000715

| Parameter               | Description                                                                                                    | Allowed values                                                      |
|-------------------------|----------------------------------------------------------------------------------------------------|---------------------------------------------------------------------|
| Name                    | Enter the name to be used for the device.                                                                                                    | A string with<br>maximum 32<br>characters.                          |
| Identification<br>Label | This parameter is an optional way to provide a la-<br>bel that will help the operator to identify the device.                                                                                                    | A string with<br>maximum 80<br>characters.                          |
| Compatibility           | This parameter makes it possible to install devices that can emulate the exact device.                                                                                                    |                                                                     |
| Trust Level             | Select an existing trust level that defines the beha-<br>vior for external devices at different execution<br>situations in the robot controller.<br>See <i>Application manual - I/O Engineering</i> for more<br>information about how to create trust levels. |                                                                     |
| Simulated               | Select <b>Yes</b> or <b>No</b> , indicating if the industrial net-<br>work and all its connected I/O devices should be<br>treated as simulated.                                                                                                    | The default<br>value is No.                                         |
| Address                 | Enter the IP address for the device.                                                                                                    | Valid range for<br>Scalable I/O:<br>192.168.125.100-<br>129         |
|                         |                                                                                                    | Valid range for<br>Safe Scalable<br>I/O:<br>192.168.125.130-<br>139 |

4.3.1 Offline configuration Continued

4 Save the configuration. See *Application manual - I/O Engineering* for more information.

#### Configure the safe Scalable I/O properties

- 1 In the **Controller** tab in RobotStudio, select I/O **Engineering**. The I/O **Engineering** tab is displayed.
- 2 In the Configuration browser, select Safe\_Scalable\_ IO.
- 3 In the **Properties** browser, you can configure the following:

# 4.3.1 Offline configuration *Continued*

| Properties Device Catalogu                                                              | e .                                       | ∓ x   |
|-----------------------------------------------------------------------------------------|-------------------------------------------|-------|
| Search                                                                                  |                                           | ×     |
| General                                                                                 |                                           |       |
| Name                                                                                    | Safe_Scalable_IO                          |       |
| Identification Label                                                                    | ABB Safe Scalable I/O Device              |       |
| Connected to Industrial Ne                                                              | e EtherNetIP                              |       |
| Vendor Name                                                                             | ABB Robotics                              |       |
| Product Name                                                                            | DSQC1042                                  |       |
| Vendor ID                                                                               | 75                                        |       |
| Product Code                                                                            | 29                                        |       |
| Device Type                                                                             | 999                                       |       |
| Major Revision                                                                          | 2                                         |       |
| Minor Revision                                                                          | 5                                         |       |
|                                                                                         | Yes                                       |       |
| Compatibility                                                                           | O No                                      |       |
| <ul> <li>System</li> </ul>                                                              | 0                                         |       |
| Trust Level                                                                             | DefaultTrustLevel                         | ~     |
| Simulated                                                                               | Yes     No                                |       |
| State when System Startu                                                                | p Activated                               | ~     |
| <ul> <li>Network</li> </ul>                                                             |                                           |       |
| Address                                                                                 | 192 . 168 . 125                           | . 130 |
| <ul> <li>Ethernet IP</li> </ul>                                                         |                                           |       |
| Output Size (bytes)                                                                     | 12                                        |       |
| Input Size (bytes)                                                                      | 16                                        |       |
| Safe Device                                                                             | True                                      |       |
| Safe Input Connection                                                                   | Safe_Scalable_IO_Input                    |       |
| Safe Output Connection                                                                  | Safe_Scalable_IO_Output                   |       |
| Standard Connection                                                                     | Safe_Scalable_IO_Standard                 |       |
| <ul> <li>Safety Parameters</li> </ul>                                                   |                                           |       |
| Node ID                                                                                 | C0A87D82                                  |       |
| Safety Network Number                                                                   | 4B12_02CD_273F                            |       |
| 0.010                                                                                   |                                           |       |
| SCID                                                                                    | 2F7C2FF1                                  |       |
| SCID Date Time                                                                          | 2F7C2FF1<br>2024-08-13 15:10:12           |       |
| SCID<br>SCID Date Time<br>Time Coordination<br>Message Multiplier                       | 2F7C2FF1<br>2024-08-13 15:10:12<br>5      |       |
| SCID<br>SCID Date Time<br>Time Coordination<br>Message Multiplier<br>Timeout Multiplier | 2F7C2FF1<br>2024-08-13 15:10:12<br>5<br>2 |       |

#### xx2400000731

| Parameter               | Description                                                                                                   | Allowed values                             |
|-------------------------|----------------------------------------------------------------------------------------------------|--------------------------------------------|
| Name                    | Enter the name to be used for the device.                                                                     | A string with<br>maximum 32<br>characters. |
| Identification<br>Label | This parameter is an optional way to provide a la-<br>bel that will help the operator to identify the device. | A string with<br>maximum 80<br>characters. |
| Compatibility           | This parameter makes it possible to install devices that can emulate the exact device.                        |                                            |

4.3.1 Offline configuration Continued

| Parameter                | Description                                                                                                    | Allowed values              |
|--------------------------|----------------------------------------------------------------------------------------------------|-----------------------------|
| Trust Level              | Select an existing trust level that defines the beha-<br>vior for external devices at different execution<br>situations in the robot controller.<br>See <i>Application manual</i> - <i>I/O Engineering</i> for more<br>information about how to create trust levels. |                             |
| Simulated                | Select <b>Yes</b> or <b>No</b> , indicating if the industrial net-<br>work and all its connected I/O devices should be<br>treated as simulated.                                                                                                    | The default<br>value is No. |
| Address                  | Enter the IP address for the device.                                                                                                    |                             |
| Safety network<br>number | Enter a unique safety network number for each safety network or safety sub-net.                                                                                                    |                             |
| Time coord<br>msg multip | Time coord msg multip is the minimum number<br>of 128 uS increments it could take for a time co-<br>ordination message to traverse from the consumer<br>to the producer.                                                                                             | Default: 2.                 |
| Timeout multi-<br>plier  | The <b>Timeout multiplier</b> can either be used to:<br>calculate the Network Time Expectation.<br>determine the number of ping intervals to wait<br>without Correction before declaring a connection<br>fault.                                                      | Default: 2.                 |
| Max fault                | Number of erroneous packets within one hour after which a connection is closed. Used by both producers and consumers.                                                                                                    | Fixed value 2.              |

4 Save the configuration. See *Application manual - I/O Engineering* for more information.

### Configure the standard connection properties

- 1 In the **Controller** tab in RobotStudio, select I/O **Engineering**. The I/O **Engineering** tab is displayed.
- 2 In the Configuration browser, select Standard Connection.
- 3 In the **Properties** browser, you can configure the following:

4.3.1 Offline configuration *Continued* 

| Prope | rties Device Catalogue    |                                                 | ŦΧ |
|-------|---------------------------|-------------------------------------------------|----|
|       | Search                    |                                                 | ×  |
| ⊿ Ge  | neral                     |                                                 |    |
| N     | ame                       | Safe_Scalable_IO_Standard                       |    |
| D     | evice Label               | Safe_Scalable_IO                                |    |
| 0     | utput Size (bytes)        | 13                                              |    |
| In    | put Size (bytes)          | 13                                              |    |
| 0     | utput RPI (us)            | 20000                                           |    |
| In    | put RPI (us)              | 20000                                           |    |
| D     | ata direction to Server   | <ul> <li>True</li> <li>False</li> </ul>         |    |
| Se    | afe Connection            | <ul> <li>True</li> <li>False</li> </ul>         |    |
| 0     | wnership                  | Exclusive                                       | ~  |
| In    | put Connection Type       | Point to point                                  | ~  |
| C     | onnection Priority        | Schedule                                        | V  |
| P     | oduction Trigger          | Cyclic                                          | ~  |
| C     | onnection Timeout Multip. | 4                                               | ~  |
| . Co  | nfiguration Data          |                                                 |    |
| In    | put Assembly              | 101                                             |    |
| 0     | utput Assembly            | 100                                             |    |
| C     | onfiguration Assembly     | 102                                             |    |
| C     | onfiguration Size (bytes) | 36                                              |    |
| C     | onfiguration Data 000-00F | 05 02 09 00 01 08 00 01 02 09 10 01 08 10 01 02 |    |
| C     | onfiguration Data 010-01F | 0b 04 10 0a 04 10 02 09 08 01 08 08 01 02 09 10 |    |
| 0     | onfiguration Data 020-02E | 01 02 10 01 00 00 00 00 00 00 00 00 00 00 00    |    |

xx2400000716

| Parameter  | Description                                                                                                    | Allowed values                                    |
|------------|----------------------------------------------------------------------------------------------------|---------------------------------------------------|
| Output RPI | <i>Output RPI</i> (Originator to Target Request Packet<br>Interval) is the time between I/O packets from the<br>scanner to the I/O device. | The minimum<br>limit is 2000 and<br>maximum limit |
|            | Use this parameter to decide at which interval the scanner shall produce output data to the I/O device.                                    | is 500000.                                        |
|            | The Request Packet Interval is specified in micro seconds.                                                                                 |                                                   |
|            | Note                                                                                                    |                                                   |
|            | In case of connection problems, it is recommended to increase the Connection Timeout Multiplier.                                           |                                                   |
| Input RPI  | <i>Input RPI</i> (Target to Originator Request Packet<br>Interval) is the time between I/O packets from the<br>I/O device to the scanner.  | The minimum<br>limit is 2000 and<br>maximum limit |
|            | Use this parameter to decide at which interval the scanner shall consume input data from the I/O device.                                   | is 500000.                                        |
|            | The Request Packet Interval is specified in micro seconds.                                                                                 |                                                   |
|            | Note                                                                                                    |                                                   |
|            | In case of connection problems, it is recommended to increase the Connection Timeout Multiplier.                                           |                                                   |

4.3.1 Offline configuration Continued

| Parameter                             | Description                                                                                                    | Allowed values                                                              |
|---------------------------------------|----------------------------------------------------------------------------------------------------|-----------------------------------------------------------------------------|
| Data direction<br>to Server           | Indicates the direction of the data flow for a con-<br>nection, for example input or output data.                                                                                                    |                                                                             |
| Safe Connec-<br>tion                  | Indicates that this connection is a safety connec-<br>tion.                                                                                                    |                                                                             |
| Ownership                             | <ul> <li>The Ownership parameter specifies how the I/O connection shall act between the scanner and the I/O device. There are three different types of Ownership:         <ul> <li>Exclusive Owner: An I/O connection where the data of an I/O device can be controlled only by one scanner.</li> <li>Input Only: An I/O connection where only the scanner can receive input data from an I/O device. There is no output data.</li> <li>Listen Only: An I/O connection where only the scanner can receive input data from an I/O device. This type of Ownership can only be attached to an connection of type; Exclusive Owner or Input Only. If this underlying connection closes, then the connection with Ownership of type; Listen Only will also be closed. There is no output data.</li> </ul> </li> <li>Note</li> <li>Some EtherNet/IP devices might not support the Input Only connection.</li> </ul> | Allowed values<br>are Exclusive<br>Owner, Input<br>Only, or Listen<br>Only. |
| Input Connec-<br>tion Type            | <ul> <li>The Input Connection Type parameter specifies how I/O data is send from the I/O device to the scanner. There are two different connection types:         <ul> <li>Point-to-point (Unicast): A connection where the data is send from one point to another point. In this case there is just one sender and one receiver.</li> <li>Multicast: A connection where the data is send from one or more points to a set of other points. In this case there is one sender and multiple receivers.</li> </ul> </li> <li>Note</li> <li>Some EtherNet/IP I/O devices might not support Point-to-point as input connection type.</li> </ul>                                                                                                    |                                                                             |
| Connection Pri-<br>ority              | The <i>Connection Priority</i> parameter specifies how I/O data is prioritized on the network. Network priority is accomplished by using Quality of Service (QoS) mechanisms in the device.                                                                                                    | Allowed values<br>are Low, High,<br>Schedule, Ur-<br>gent.                  |
| Production<br>Trigger                 | Select <b>Change of State</b> or <b>Cyclic</b> indicating the type of I/O connection to be used.                                                                                                    |                                                                             |
| Connection<br>Timeout Multi-<br>plier | The <b>Connection Timeout Multiplier</b> can either be<br>used to:<br>calculate the Network Time Expectation.<br>determine the number of ping intervals to wait<br>without Correction before declaring a connection<br>fault.                                                                                                    |                                                                             |

4.3.1 Offline configuration *Continued* 

| Parameter                    | Description                                                                                                    | Allowed values |
|------------------------------|----------------------------------------------------------------------------------------------------|----------------|
| Production In-<br>hibit Time | <b>Production Inhibit Time</b> is used together with the production trigger <b>Change of State</b> indicating the frequency with which a signal change can occur. This value is calculated as Request Packet Interval (RPI) divided by 4. |                |

4 Save the configuration. See *Application manual - I/O Engineering* for more information.

#### Configure the safe input connection properties

- 1 In the **Controller** tab in RobotStudio, select I/O **Engineering**. The I/O **Engineering** tab is displayed.
- 2 In the Configuration browser, select Safe Input Connection.
- 3 In the **Properties** browser, you can configure the following:

| Properties                    | Device Catalogue    | ₹                                                     | × |
|-------------------------------|---------------------|-------------------------------------------------------|---|
| ₽₽₽                           | Search              | 2                                                     | × |
| <ul> <li>General</li> </ul>   |                     |                                                       |   |
| Name                          |                     | Safe_Scalable_IO_Input                                |   |
| Device I                      | Label               | Safe_Scalable_IO                                      |   |
| Input Siz                     | ze (bytes)          | 5                                                     |   |
| Output F                      | RPI (us)            | 20000                                                 |   |
| Input RF                      | PI (us)             | 20000                                                 |   |
| Data dir                      | ection to Server    | <ul> <li>True</li> <li>False</li> </ul>               |   |
| Safe Co                       | nnection            | True     False                                        |   |
| Input Co                      | onnection Type      | Point to point                                        | ~ |
| Connect                       | tion Priority       | Schedule                                              | ~ |
| Connect                       | tion Timeout Mult   | 4                                                     | ~ |
| <ul> <li>Configura</li> </ul> | ation Data          |                                                       |   |
| Input As                      | sembly              | 810                                                   |   |
| Output A                      | Assembly            | 199                                                   |   |
| Configu                       | ration Size (bytes) | 98                                                    |   |
| Configu                       | ration Data 000-0   | 00 00 00 00 E8 03 01 01 01 E8 03 02 00 02 00          |   |
| Configu                       | ration Data 010-0   | 02 02 00 02 00 02 02 00 02 00 02 02 00 02 00 02 00 02 |   |
| Configuration Data 020-0      |                     | 02 00 02 00 02 02 00 02 00 02 02 00 02 00 02 02       |   |
| Configu                       | ration Data 030-0   | 00 02 00 02 02 00 02 00 02 02 00 02 00 02 02          |   |
| Configu                       | ration Data 040-0   | 02 00 02 02 00 02 00 02 01 01 01 00 F4 01 01 00       |   |
| Configu                       | ration Data 050-0   | F4 01 01 00 F4 01 01 00 F4 01 01 00 F4 01 01 00       |   |
| Configu                       | ration Data 060-0   | F4 01 00 00 00 00 00 00 00 00 00 00 00 00             |   |

xx2400001417

| Parameter | Description                               | Allowed values                             |
|-----------|-------------------------------------------|--------------------------------------------|
| Name      | Enter the name to be used for the device. | A string with<br>maximum 32<br>characters. |

4.3.1 Offline configuration Continued

| Parameter                | Description                                                                                                    | Allowed values                                             |
|--------------------------|----------------------------------------------------------------------------------------------------|------------------------------------------------------------|
| Input RPI                | <i>Input RPI</i> (Target to Originator Request Packet<br>Interval) is the time between I/O packets from the<br>I/O device to the scanner.                                                   | Valid range: 10<br>-100 ms.                                |
|                          | Use this parameter to decide at which interval the scanner shall consume input data from the I/O device.                                                                                    |                                                            |
|                          | The Request Packet Interval is specified in micro seconds.                                                                                                    |                                                            |
|                          | Note                                                                                                    |                                                            |
|                          | In case of connection problems, it is recommended to increase the Connection Timeout Multiplier.                                                                                            |                                                            |
| Data direction to Server | Indicates the direction of the data flow for a con-<br>nection, for example input or output data.                                                                                           |                                                            |
| Safe Connec-<br>tion     | Indicates that this connection is a safety connec-<br>tion.                                                                                                    |                                                            |
| Connection Pri-<br>ority | The <i>Connection Priority</i> parameter specifies how I/O data is prioritized on the network. Network priority is accomplished by using Quality of Service (QoS) mechanisms in the device. | Allowed values<br>are Low, High,<br>Schedule, Ur-<br>gent. |

4 Save the configuration. See *Application manual - I/O Engineering* for more information.

#### Configure the safe output connection properties

- 1 In the **Controller** tab in RobotStudio, select I/O **Engineering**. The I/O **Engineering** tab is displayed.
- 2 In the Configuration browser, select Safe Output Connection.
- 3 In the **Properties** browser, you can configure the following:

4.3.1 Offline configuration *Continued* 

| Properties Device Catalogue            |                                                 | × |
|----------------------------------------|-------------------------------------------------|---|
|                                        | >                                               | < |
| General                                |                                                 |   |
| Name                                   | Safe_Scalable_IO_Output                         |   |
| Device Label                           | Safe_Scalable_IO                                |   |
| Output Size (bytes)                    | 1                                               |   |
| Output RPI (us)                        | 20000                                           |   |
| Input RPI (us)                         | 20000                                           |   |
| Data direction to Server               | True     False                                  |   |
| Safe Connection                        | True     False                                  |   |
| Input Connection Type                  | Point to point                                  | ¥ |
| Connection Priority                    | Schedule                                        | v |
| Connection Timeout Mult                | 4                                               | × |
| <ul> <li>Configuration Data</li> </ul> |                                                 |   |
| Input Assembly                         | 199                                             |   |
| Output Assembly                        | 800                                             |   |
| Configuration Size (bytes)             | 98                                              |   |
| Configuration Data 000-0               | 00 00 00 00 E8 03 01 01 01 01 E8 03 02 00 02 00 |   |
| Configuration Data 010-0               | 02 02 00 02 00 02 02 00 02 00 02 02 00 02 00 02 |   |
| Configuration Data 020-0               | 02 00 02 00 02 02 00 02 00 02 02 00 02 00 02 02 |   |
| Configuration Data 030-0               | 00 02 00 02 02 00 02 00 02 02 00 02 00 02 02    |   |
| Configuration Data 040-0               | 02 00 02 02 00 02 00 02 01 01 01 00 F4 01 01 00 |   |
| Configuration Data 050-0               | F4 01 01 00 F4 01 01 00 F4 01 01 00 F4 01 01 00 |   |
| Configuration Data 060-0               | F4 01 00 00 00 00 00 00 00 00 00 00 00 00       |   |

xx2400001416

| Parameter                | Description                                                                                                    | Allowed values                                             |
|--------------------------|----------------------------------------------------------------------------------------------------|------------------------------------------------------------|
| Name                     | Enter the name to be used for the device.                                                                                                    | A string with<br>maximum 32<br>characters.                 |
| Output RPI               | <i>Output RPI</i> (Originator to Target Request Packet<br>Interval) is the time between I/O packets from the<br>scanner to the I/O device.                                                  | Valid range: 10<br>-100 ms.                                |
|                          | Use this parameter to decide at which interval the scanner shall produce output data to the I/O device.                                                                                     |                                                            |
|                          | The Request Packet Interval is specified in micro seconds.                                                                                                    |                                                            |
|                          | Note                                                                                                    |                                                            |
|                          | In case of connection problems, it is recommended to increase the Connection Timeout Multiplier.                                                                                            |                                                            |
| Data direction to Server | Indicates the direction of the data flow for a con-<br>nection, for example input or output data.                                                                                           |                                                            |
| Safe Connec-<br>tion     | Indicates that this connection is a safety connec-<br>tion.                                                                                                    |                                                            |
| Connection Pri-<br>ority | The <i>Connection Priority</i> parameter specifies how I/O data is prioritized on the network. Network priority is accomplished by using Quality of Service (QoS) mechanisms in the device. | Allowed values<br>are Low, High,<br>Schedule, Ur-<br>gent. |

4 Save the configuration. See *Application manual - I/O Engineering* for more information.
4.3.2 Online configuration

# 4.3.2 Online configuration

### General

This section describes the working procedure when configuring devices online in I/O Engineering. For general information about I/O Engineering, see Application manual - I/O Engineering.

### Identifying an I/O device

When there are multiple I/O devices in the controller, it is important to identify the physical I/O device for any device update, signal connection or troubleshooting.

- 1 Start RobotStudio and connect to the OmniCore controller. Request write access.
- 2 In I/O Engineering, select Live to access the Live configuration.
- 3 In the I/O System tree, right-click the target I/O device to be identified and select Identify.
- 4 The window Identifying device is displayed:

| (i) Iden   | tifying device               | ×    |
|------------|------------------------------|------|
| <b>(</b> ) | Flashing LEDs on the device. |      |
|            |                              | Stop |
|            |                              |      |

xx2400001315

The PWR (Power), MS (Module status) and NS (Network Status) LED of the physical base I/O device flashes to identify the I/O device in the controller. Select Stop when the device has been identified to stop the flashing LEDs.

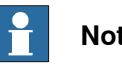

### Note

For DSQC1042, Safety digital base, only the PWR (Power) LED flashes to identify the I/O device in the controller.

### Pairing a device with a controller

When a base I/O device is damaged, broken or faulty, it should be replaced. The new I/O device must be paired with the controller.

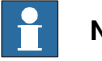

Note

If a faulty add-on I/O device is replaced with another add-on I/O device of the same type, there is no need to update the configuration of the base I/O device.

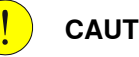

# CAUTION

The replacement of safety digital base requires that the replacement device be configured properly and operation of the replacement device shall be user verified.

Continues on next page

4.3.2 Online configuration *Continued* 

- 1 Start RobotStudio and connect to the OmniCore controller.
- 2 In I/O Engineering, select Live to access the Live configuration.
- 3 Request write access.
- 4 A new device is connected to the private network. The detected device appears in the I/O System tree.
- 5 Right-click the new device and select Pair.
- 6 The Pair Safety digital base device dialog is displayed. Select Pair device.

| 🔊 Pair Scalable I/O            |                                                                            | ×      |
|--------------------------------|----------------------------------------------------------------------------|--------|
| Detected Device                | Pair Scalable I/O                                                          |        |
| DSQC1042 Not Paired            | Pair device                                                                |        |
| IP address:<br>192.168.125.130 | The detected device pairs with the controller.                             |        |
| Serial Number:<br>10082219     | Pair to existing configuration<br>The detected device pairs to an existing |        |
| Label:                         | Configuration.                                                             |        |
| ABB Safe Scalable I/O Device   |                                                                            |        |
|                                |                                                                            |        |
|                                |                                                                            |        |
|                                |                                                                            |        |
|                                |                                                                            | Cancel |
|                                |                                                                            | Cancel |

xx2400001309

7 In the **Device Information** view, complete the following fields:

4.3.2 Online configuration Continued

| Pair Scalable I/O  |                                                                                | ×      |
|--------------------|--------------------------------------------------------------------------------|--------|
| Device Information |                                                                                |        |
| Signal Prefix      | Device Information<br>The name will be used for identification and addressing. |        |
| Summary            | Name:                                                                          |        |
|                    | ABB_Scalable_IO                                                                |        |
|                    |                                                                                |        |
|                    | Safety Network Number:                                                         |        |
|                    | 4B22_032B_D8F4 ⑦                                                               |        |
|                    | Generate                                                                       |        |
|                    | Timestamp:                                                                     |        |
|                    | 29-08-2024 14:46:45.236                                                        |        |
|                    |                                                                                |        |
|                    | < Back Next >                                                                  | Cancel |

xx2400001310

- Name: Select a name for the new device.
- Safety Network Number: Enter a unique safety network number.

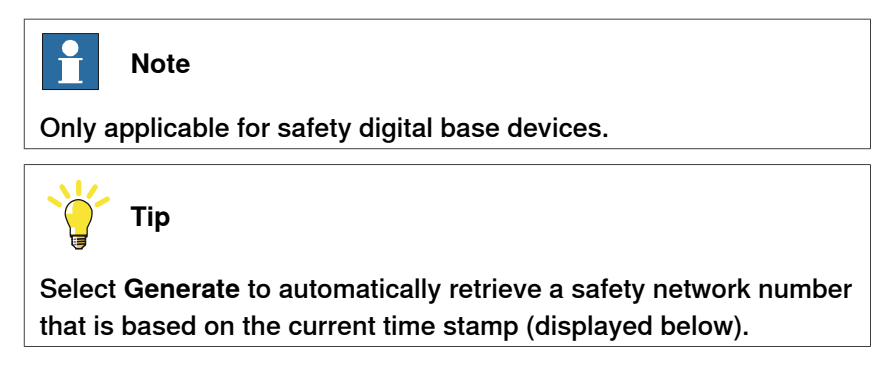

- 8 In the Signal Prefix view, complete the following fields:
  - Create Signals: Select if signals should be generated automatically. If yes, also complete Prefix.
  - **Prefix**: Enter the signal prefix to be used in signal names. Not mandatory.
- 9 The Summary view is displayed. Select Restart controller and then Apply.

75

4.3.2 Online configuration *Continued* 

| 🕘 Pair Scalable I/O |                            |                                              | ×      |
|---------------------|----------------------------|----------------------------------------------|--------|
| Device Information  | Summary                    |                                              |        |
| Signal Prefix       | Device Information         |                                              |        |
| Summary             | Name:<br>SNN               | ABB_Scalable_IO<br>4B22_032B_D8F4            |        |
|                     | Signal Prefix              |                                              |        |
|                     | Create Signals:<br>Prefix: | Yes<br>TestDevice                            |        |
|                     |                            |                                              |        |
|                     | A The controlle            | r needs a restart for changes to take effect |        |
|                     | Restart controll           | er                                           |        |
|                     |                            | < Back Apply                                 | Cancel |

xx2400001312

10 The device is now paired, and the configuration is written to the controller.

### Pairing a device with an existing configuration

Existing device configurations found on the controller can be inherited by a new device. This means that devices can be created in the controller ahead of time without access to the physical device. See *Offline configuration*. This also extends to simulated devices that also can be turned into physical devices by configuring a new Safety digital base device using the simulated device configuration.

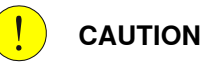

Before installing a new device into the safety network, the user must ensure that any pre-existing configuration is cleared from the new device.

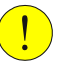

### CAUTION

The replacement device must be configured properly and operation of the replacement device shall be user verified.

- 1 Start RobotStudio and connect to the OmniCore controller.
- 2 In I/O Engineering, select Live to access the Live configuration.
- 3 Request write access.
- 4 A new Safe 24V Switching Device is connected to the private network. The detected device appears in the I/O System tree.
- 5 Right-click the new I/O device and select Pair.
- 6 The **Pair Safety digital base device** dialog is displayed. Select **Pair to existing** configuration.

4.3.2 Online configuration Continued

| Pair Scalable I/O                      |                                                                            |        |
|----------------------------------------|----------------------------------------------------------------------------|--------|
| Detected Device                        | Pair Scalable I/O                                                          |        |
| DSQC1042 Not Paired                    | 0.000                                                                      |        |
| IP address:<br>192.168.125.130         | The detected device pairs with the controller.                             |        |
| Serial Number:<br>10082219             | Pair to existing configuration<br>The detected device pairs to an existing |        |
| Label:<br>ABB Safe Scalable I/O Device | configuration.                                                             |        |
|                                        |                                                                            |        |
|                                        |                                                                            |        |
|                                        |                                                                            |        |
|                                        |                                                                            |        |
|                                        |                                                                            | Cancel |

xx2400001309

7 In the Select Device to Replace view, select the Device that should be replaced and then Next.

| Pair Scalable I/O        |                                                                                                    | ×      |
|--------------------------|----------------------------------------------------------------------------------------------------|--------|
| Select Device to Replace | Select Device to Replace<br>The detected device will replace it and acquire its configuration.<br>Device: |        |
|                          | TestDevice V                                                                                              |        |
|                          |                                                                                                    |        |
|                          |                                                                                                    |        |
|                          |                                                                                                    |        |
|                          |                                                                                                    |        |
|                          | < Back Next > C                                                                                           | Cancel |

xx2400001313

8 The Summary view is displayed. Select Restart controller and then Apply.

4.3.2 Online configuration *Continued* 

| Pair Scalable I/O        |                  |            | <br>> |
|--------------------------|------------------|------------|-------|
| Select Device to Replace | Summary          |            |       |
| Summary                  | Select Device to | Replace    |       |
|                          | Device:          | TestDevice |       |
|                          |                  |            |       |
|                          |                  |            |       |
|                          |                  |            |       |
|                          |                  |            |       |
|                          |                  |            |       |
|                          | Restart con      | troller    |       |
|                          |                  |            |       |

xx2400001314

9 The device is now paired, and the configuration is written to the controller.

### **Deactivating a device**

Follow this procedure to deactivate a device.

|  | Note |
|--|------|
|--|------|

Prerequisites for deactivating a device:

- Connect as Local Client
- Manual mode
  - 1 Start RobotStudio and connect to the OmniCore controller. Request write access.
- 2 In I/O Engineering, select Live to access the Live configuration.
- 3 In the I/O System tree, right-click the device to be deactivated and select **Deactivate**.
- 4 The device is now deactivated.

### Removing an I/O device configuration

Use this function to remove a configuration.

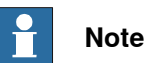

Prerequisites for removing an I/O device configuration:

- Manual mode
- · The unit must be deactivated
- Write access

4.3.2 Online configuration Continued

- 1 Start RobotStudio and connect to the OmniCore controller. Request write access.
- 2 In I/O Engineering, select Live to access the Live configuration.
- 3 In the I/O System tree, right-click the I/O device to be removed and select **Delete**.

| I/O System                                   |                                              |     |
|----------------------------------------------|----------------------------------------------|-----|
| ∠ All Signals ▲ EtherNetIP ▶ ① ABB_Scalable_ | 10                                           | ĝ 🔺 |
| MySafeScalable                               | in .                                         | 20  |
| b I MyScalableIO                             | Activate<br>Deactivate<br>Pair<br>Q Identify | RU  |
|                                              | U Delete                                     |     |
|                                              | Reset                                        |     |

xx2400001596

4 The Delete Configuration dialog is displayed. Select Delete.

The pairing between the controller and device will be removed and the configuration will be deleted from the controller.

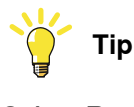

Select Reset device if the device should be reset to factory default.

5 Restart the controller.

### Resetting a device configuration

Use this function to reset the device to factory default. All active configurations including safety will be removed from the device. The controller configuration will, however, not be affected.

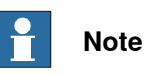

Prerequisites for resetting a device configuration:

- Manual mode
- If running, the unit must first be deactivated
- Write access
- 1 Start RobotStudio and connect to the OmniCore controller. Request write access.
- 2 In I/O Engineering, select Live to access the Live configuration.
- 3 In the I/O System tree, right-click the device to be reset to factory default and select Reset.
- 4 The Reset device dialog is displayed. Select Reset.

4.3.2 Online configuration *Continued* 

The device and its settings will be reset, but the controller configuration will not be affected.

# 4.4 Configuring Scalable I/O devices using the FlexPendant

### General

This section describes the recommended working procedure when installing and configuring ABB Scalable I/O devices using the FlexPendant.

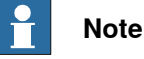

The system should be in manual mode while configuring or updating the I/O device using the FlexPendant.

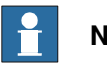

Note

Safety digital base devices cannot be configured using the FlexPendant.

### Configuring an I/O device

When a base I/O device and an add-on I/O device are connected to the controller, these must be configured.

Use this procedure to configure a new I/O device on the FlexPendant.

- 1 Start the FlexPendant and connect to the OmniCore controller.
- 2 On the start screen, tap I/O, and then select I/O Devices from the menu.
- 3 Select the I/O device and and tap Configure.

| (Q Messages        | Event log         | •               | ا 🛞 🛞 🕅 ۱۵۵    | % 🎦 💩 123 …       |
|--------------------|-------------------|-----------------|----------------|-------------------|
| <b>≡</b> ← 1/0 [   | Devices : EtherNe | etIP            |                |                   |
| 4 Items            |                   |                 | Search by name | Activate          |
| Name               | ▼ Network         | Address         | State          | ₹ View Signals    |
| EN_Internal_Device | EtherNetIP        | 192.168.125.1   | Running        | C Identify        |
| SecondUnit         | EtherNetIP        | 192.168.125.102 | Running        | 🖌 Configure       |
| ThirdUnit          | EtherNetIP        | 192.168.125.103 | Running        | 1 Firmware Update |
| ZeroUnit           | EtherNetIP        | 192.168.125.100 | Unknown        | •••               |

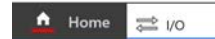

xx2100000102

The I/O Modernization window is displayed. 4

### 4.4 Configuring Scalable I/O devices using the FlexPendant Continued

| Connected D                                        | evice                                                              |  |
|----------------------------------------------------|--------------------------------------------------------------------|--|
| Name:                                              | ZeroUnit                                                           |  |
| Address:                                           | 192.168.125.100                                                    |  |
| Serial No:                                         | 7597780                                                            |  |
| Status:                                            | Configuration required. LED flashing on device for identification. |  |
| Label                                              | ABB Scalable I/O Device                                            |  |
| Configuration                                      |                                                                    |  |
| Configuration                                      | v Device                                                           |  |
| Configuration Configure New ZeroUnit               | v Device                                                           |  |
| Configuration Configure New ZeroUnit Update device | v Device                                                           |  |

Enter the device name in the Configure New Device option, and then tap Apply.

5 Tap OK to the question The changes will not take effect until the controller is restarted. Do you want to restart now?.

### Updating an existing I/O device

When an add-on I/O device has been attached or removed, the I/O configuration of the base I/O device must be updated.

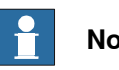

# Note

Always attach or remove I/O devices from the right side of the base I/O device, otherwise the optical link is broken.

- 1 On the start screen, tap I/O, and then select I/O Devices from the menu.
- 2 Select the I/O device to be updated and and tap Configure.
- 3 The I/O Modernization window is displayed.

4.4 Configuring Scalable I/O devices using the FlexPendant Continued

| Connected Devic                   | e                                              |                     | Ĩ |
|-----------------------------------|------------------------------------------------|---------------------|---|
| Name:                             | ZeroUnit                                       |                     |   |
| Address:                          | 192.168.125.100                                |                     |   |
| Serial No:                        | 7597780                                        |                     |   |
| Status:                           | Configuration required. LED flashing on device | for identification. |   |
| Label                             | ABB Scalable I/O Device                        |                     |   |
| Configure New Dev                 | ce                                             |                     |   |
| ZeroUnit                          |                                                |                     |   |
| <ul> <li>Update device</li> </ul> |                                                |                     |   |

Enter the device name in the Update device option, and then tap Apply.

4 The I/O device is configured and a restart is required. Tap OK.

### Identifying an I/O device

When there are multiple I/O devices in the controller, it is important to identify the physical I/O device for any device update, signal connection or troubleshooting.

- 1 On the start screen, tap I/O, and then select I/O Devices from the menu.
- 2 Select the I/O device to be identified and and tap Identify.
- 3 The Identify window is displayed.

### Identify

| I/O Unit: ZeroUnit<br>MAC Address: 00:1a:85:f1:2e:f9 |    |  |  |  |
|------------------------------------------------------|----|--|--|--|
| 'PWR' and 'NS' LEDs will flash at target device.     |    |  |  |  |
|                                                      | ОК |  |  |  |
| xx210000097                                          |    |  |  |  |
| Тар ОК.                                              |    |  |  |  |

4.5 Configuring safety digital base devices

### 4.5 Configuring safety digital base devices

### **Prerequisites**

The Safety services grant is mandatory for configuration of safety digital base devices.

#### **Recommended work process**

In order to use the Safety digital base device in your configuration, the following work process is recommended:

- 1 Install the safety digital base device, see Installing safety digital base devices.
- 2 Configure the Safety digital base device (offline or online), see Offline configuration and Online configuration. Offline configuration can be used when there is no access to hardware, the Safety digital base device or the robot controller.

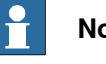

### Note

When working with the Safety digital base device, the configuration tool will update and download a new safety configuration to the controller.

- 3 After the configuration, the dual channels must be defined using CL logic, see Setting up dual channel signals on page 85 and Application manual - Functional safety and SafeMove for instructions on how to define logic diagrams.
- 4 Verify the parameters in the ABB Safety Configuration Report, see Verifying safety parameters.

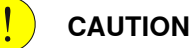

The user must confirm that all configuration data of the Safety digital base device was downloaded correctly by reading out all parameters from the module (safe output connection) and visually inspect the content.

5 Validate the configuration of the Safety digital base device according to the validation process as described in Application manual - Functional safety and SafeMove.

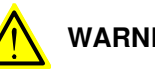

### WARNING

All downloaded configurations must be validated by user testing before the installation can be regarded as safe. User testing is the means by which all downloads are validated.

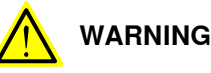

The total intended safety functionality applied by the originator must be confirmed at commissioning of the Safety digital base device.

4.5 Configuring safety digital base devices Continued

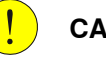

### CAUTION

After the Safety digital base device is configured, the user must check that ownership has been assigned to the right originator.

6 When the configuration is done, see *Application manual - Functional safety and SafeMove* for instructions on how to work with the safety configuration.

### Configure safety digital base devices via I/O Engineering

Safety digital base devices are configured in the same way as the standard digital base devices. See *Configuring Scalable I/O devices using I/O Engineering on page 58*.

### Configure safety digital base devices via FlexPendant

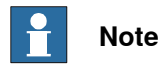

Safety digital base devices cannot be configured using the FlexPendant.

### Setting up dual channel signals

The safety digital base device is configured with dual channels. A dual channel is comprised of two signals, both electrically and in the software. In the safety digital base, there are two pairs for output and six pairs for input.

### **Output signals**

There are two dual channel pairs for output signals. The four output signals are paired in the following way:

| Dual channel pair | DSQC1042          |
|-------------------|-------------------|
| 1 (CH1)           | SDO_1_+<br>SDO_1  |
|                   | SDO_2_+<br>SDO 2- |
| 2 (CH2)           | SDO_3_+<br>SDO_3  |
|                   | SDO_4_+<br>SDO_4  |

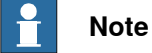

To write a dual channel output signal, both signals in the pair must be set to high in the safety controller. This is defined with CL-copy logic.

See *Application manual - Functional safety and SafeMove* for instructions on how to define logic diagrams.

4.5 Configuring safety digital base devices *Continued* 

### Intput signals

There are six dual channel pairs for input signals. The twelve input signals are paired in the following way:

| Dual channel pair | DSQC1042           |
|-------------------|--------------------|
| 1 (CH1)           | SDI_1_+<br>SDI_1   |
|                   | SDI_2_+<br>SDI_2   |
| 2 (CH2)           | SDI_3_+<br>SDI_3   |
|                   | SDI_4_+<br>SDI_4   |
| 3 (CH3)           | SDI_5_+<br>SDI_5   |
|                   | SDI_6_+<br>SDI_6   |
| 4 (CH4)           | SDI_7_+<br>SDI_7   |
|                   | SDI_8_+<br>SDI_8   |
| 5 (CH5)           | SDI_9_+<br>SDI_9   |
|                   | SDI_10_+<br>SDI_10 |
| 6 (CH6)           | SDI_11_+<br>SDI_11 |
|                   | SDI_12_+<br>SDI_12 |

# Note

To read a dual channel input signal, it is enough to read any signal in the pair. They follow each other.

### Verifying safety parameters

When configuring the Safety digital base device, a set of parameters are written to the safety controller configuration and can be viewed in the ABB Safety Configuration Report.

- 1 In the Controller tab in RobotStudio, select I/O Engineering.
- 2 In the I/O Engineering tab, select I/O Safety Report.
- 3 The ABB Safety Configuration Report is displayed.

4.5 Configuring safety digital base devices Continued

- Parameter Description Values/Examples Device name="ABBIO" Device name The name that is defined during the device configuration. inSizeBits inSizeBits="40" outSizeBits outSizeBits="8 scid="2F7C2FF1" scid The Safety Configuration identifier/Checksum is a constant that is written in the safety configuration when the button Apply is pressed. nodeld The IP address of the device, defined in nodeld="C0A87D84" hexdecimal form. This is the IP address that is visible in the configuration. A unique Safety Network Number is set snn="4B12\_02CD\_273F" snn during device configuration for each safety network or safety sub-net. The safety network number can either be defined manually, or be retrieved automatically based on the current time stamp. scidDateTime A time stamp for the configuration which scidDateTime="2021-08in combination with scid forms the signa-12T17:02:59.359+02:00" ture. Is set when the button Apply is pressed. timeCoordinatimeCoordinationMsgMultionMsgMultiplitiplier="5" er timeoutMultiplier timeoutMultiplier="2" Signal name Generated name: Device-Signal name="AB-BIO\_0\_DO1" Name\_slotNo\_Type+ix
- 4 Verify the following parameters:

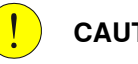

# CAUTION

In case of a safety connection with scid=0, the correct configurations for originators and targets must be secured.

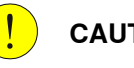

### CAUTION

The user should assign **snn** numbers for each safety network or safety sub-net that are unique system-wide.

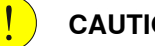

### CAUTION

The configuration signature, composed of scid and scidDateTime, should only be considered verified after user testing.

4.5 Configuring safety digital base devices *Continued* 

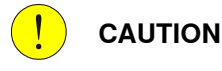

When configuring an originator with connection data and/or target configuration data, the data must be downloaded to the target so it can be tested and verified. Only then can SCIDs from the target be confirmed.

### Troubleshooting safety digital base devices

### Check group status signals

In the safety controller there are two group status signals, *SDIS* (DI\_Status) and *SDOS* (DO\_Status). The status signals indicate if errors are detected:

| Reported status | Description |
|-----------------|-------------|
| 1               | ок          |
| 0               | ALARM       |

If a fault is detected, the status signal for the input/output channel will be set to 0 (ALARM). The signal will remain in status 0 for 1000 ms. This ensures that intermittent faults that only exist for a few milliseconds are latched long enough to be read by the controller.

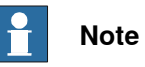

The reported output status for the dual output channel pair will go to ALARM if the outputs for the two signals from the controller/originator differ from each other, without any discrepancy delay.

The status will automatically be set to 1 (OK) when the following is true:

- the Safety Input Latch Error Time (1000 ms) has elapsed
- both inputs/outputs have been cleared
- the cause for the failure has been removed.

### Check cables

If the status signal for the input/output channel is set to 0 (ALARM), perform the following checks:

- 1 Make sure that the cables are connected properly at both ends.
- 2 If the problem persists, replace the cables.

### **Reset safety configuration**

When a safety digital base device has been configured and is running, and the safety configuration is reset, these steps must be followed in order to recover the device:

- 1 In the Visual SafeMove tab, select Controller > Reset to factory settings to reset the safety configuration. See also Application manual Functional safety and SafeMove.
- 2 In I/O Engineering, select Live to access the Live configuration.

| Continues o | on next | page |
|-------------|---------|------|
|-------------|---------|------|

4.5 Configuring safety digital base devices Continued

In the I/O System tree, right-click the safety digital device and select **Deactivate**.

- 3 Right-click the safety digital device and select **Delete**.
- 4 When the configuration has been removed from the first device, a new device will be displayed in the list.
- 5 Right-click the new safety digital device and select **Configure Device**. See also *Configuring Scalable I/O devices using I/O Engineering on page 58*.

### 4.6 Firmware upgrade

### 4.6 Firmware upgrade

Upgrade firmware from RobotStudio

# Note

Firmware upgrade is not available for safety digital base devices or for attached add-on devices.

- 1 Set the OmniCore controller in manual mode.
- 2 If the device is in the running state, deactivate Scalable I/O on the FlexPendant:
  - a On the start screen, tap I/O, and then select I/O Devices from the menu.
  - b Select the device and and tap Deactivate.
- 3 Start RobotStudio and connect to the OmniCore controller.
- 4 Request write access.
- 5 In the I/O System tree, right-click the target I/O device and select Upgrade.

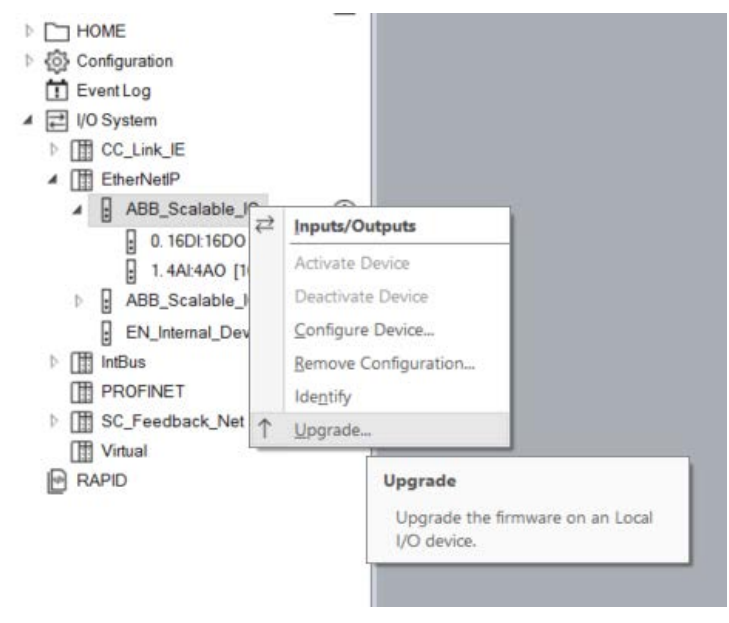

xx1900001181

6 The Firmware Upgrade Local I/O Device window is displayed.

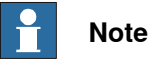

The **Firmware location** field displays the default firmware file. To select a new firmware file, click the ... button and browse to the folder with the new firmware file.

4.6 Firmware upgrade Continued

| Module:<br>Current version:          | [0] DSQC1030       | Available version: A HYPIOM B 3.8              |  |
|--------------------------------------|--------------------|------------------------------------------------|--|
| Serial number:                       | 6839763            |                                                |  |
| Hardware revisio                     | n: C.1             |                                                |  |
| Module:                              | [1] DSQC1032       |                                                |  |
| Current version:                     | A_HYPIOSAN_B_1_4   | 4 Available version: A_HYPIOSAN_B_1_4          |  |
| Serial number:                       | 6714904            |                                                |  |
|                                      |                    |                                                |  |
|                                      |                    |                                                |  |
| Firmware location:                   |                    |                                                |  |
| Firmware location:<br>/hd0a/THKA_RAC | K/PRODUCTS/RobotWa | re_6.07.0094/utility/service/firmware/dsqc103x |  |

xx1800000143

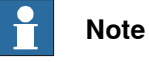

The Upgrade button is enabled only if a new version is detected either in the default firmware path or in a browsed path.

7 Click Upgrade.

The firmware is upgraded and a message is displayed.

### Upgrade firmware from the FlexPendant

| N |
|---|
|   |

# ote

Firmware upgrade is not available for safety digital base devices or for attached add-on devices.

- 1 Set the OmniCore controller in manual mode.
- 2 On the start screen, tap I/O, and then select I/O Devices from the menu.
- 3 If the I/O device is in the running state, select the device and and tap Deactivate.
- 4 Select the I/O device and and tap Firmware Update.

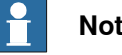

### Note

Firmware upgrade is not possible if the state of the selected I/O device is Running.

5 The I/O Modernization window is displayed.

# 4.6 Firmware upgrade *Continued*

| (Q Messages                                                             | : Event log                                                    |              | <b>□</b> § | S   🛞      | Y 100 %     | <b>.</b> 123 |
|-------------------------------------------------------------------------|----------------------------------------------------------------|--------------|------------|------------|-------------|--------------|
| <b>≡</b> ← 1/0                                                          | O Modernization                                                |              |            |            | × Cancel    | → Upgrade    |
| Connected De                                                            | evice                                                          |              |            |            |             |              |
| Name:                                                                   | ZeroUnit                                                       |              |            |            |             |              |
| Address:                                                                | 192.168.125.100                                                |              |            |            |             |              |
| Serial No:                                                              | 7597780                                                        |              |            |            |             |              |
| Firmware Loca                                                           | ation                                                          |              |            |            |             |              |
| /Release/util                                                           | ity/service/firmware/dsqc <sup>-</sup>                         | 103x         |            |            |             | Browse       |
| Connected Act<br>[0] Base<br>Current vers<br>Serial numb<br>Hardware re | ld-On<br>sion: A_HYPIOM_B_3_10<br>eer: 7597780<br>evision: C.1 |              |            |            |             |              |
| Available ve                                                            |                                                                |              |            |            |             |              |
| xx2100000103                                                            |                                                                |              |            |            |             |              |
| <b>N</b>                                                                | ote                                                            | ld diaplassa | the de     | foult firm | owere file. |              |

### 6 Tap Upgrade.

The firmware is upgraded and a message is displayed.

a new firmware file, tap Browse.

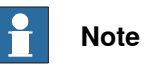

The **Upgrade** button is enabled only if a new version is detected either in the default firmware path or in a browsed path.

# 5 Reference material

### 5.1 Analog input point object

### Analog Input Point Object (Class Code: 0Ahex)

The Analog Input Point Object contains information of the analog inputs of the Scalable I/O system.

Inputs cause the base module to produce data on the network. Each analog input point uses a low pass filter and a hysteresis which can both be configured. The sampled value is first passed through the low pass filter and then through the hysteresis. After this, the value is stored to attribute 3 (Value).

### **Class attributes**

| Attribute ID<br>(hex) | Access<br>rule | NV | Attribute name | Data type | Default<br>value | Description |
|-----------------------|----------------|----|----------------|-----------|------------------|-------------|
| 1                     | Get            | NV | Revision       | U16       | 2                |             |

| Attribute<br>ID (hex) | Access<br>rule | NV | Attribute name        | Data type | Default<br>value | Description                                                                                                    |
|-----------------------|----------------|----|-----------------------|-----------|------------------|----------------------------------------------------------------------------------------------------|
| 3                     | Get            | V  | Value                 | U16       |                  | 0 to 4095                                                                                                    |
| 32                    | Set            | V  | Low Pass Filter Order | U16       | 3                | 0<br>The Low Pass Filter Order expo-<br>nent can be set to 0 – 16 and the<br>sample time is 1 ms.                                                                                                    |
| 33                    | Set            | V  | Hysteresis            | U16       | 4                | The hysteresis of each analog in-<br>put point can be set between 0<br>and 4095.<br>New values (after filtering) must<br>be outside the hysteresis window<br>in order for it to be transferred to<br>ottribute 2 (Jour) |

### Instance attributes

### Services

| Service code<br>(hex) | Implemented |          | Service name         | Description |
|-----------------------|-------------|----------|----------------------|-------------|
|                       | Class       | Instance |                      |             |
| 0E                    | YES         | YES      | Get Attribute Single |             |
| 10                    | NO          | YES      | Set Attribute Single |             |

### 5.2 Reaction times

### 5.2 Reaction times

### Overview

This section describes how to calculate input and output reaction times for the Safety digital base device, DSQC1042.

The system reaction time is the worst-case time from a safety related event as input to the system or as a fault within the system, until the time that the system is in the safety state. The Safety digital base device, DSQC1042 is part of a safety instrumented system including the OmniCore robot controller:

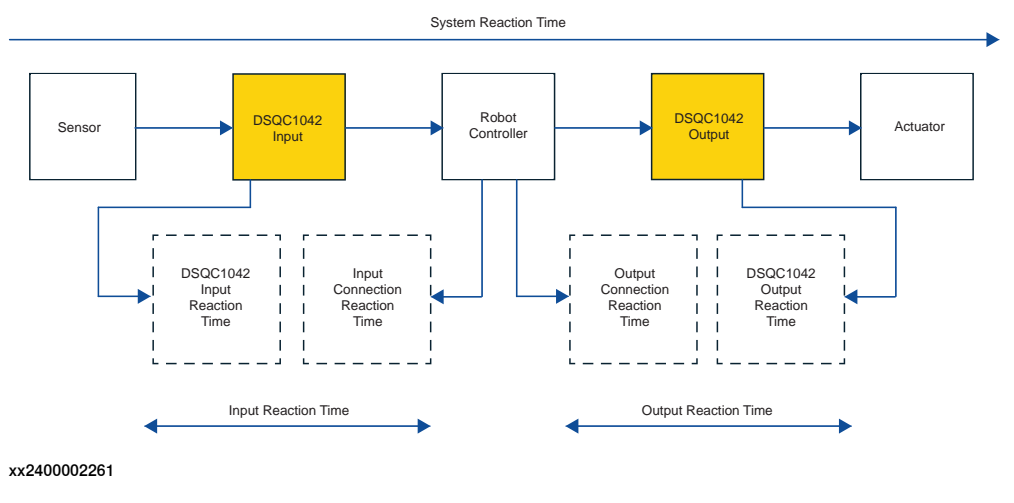

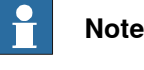

DSQC1042 supports PL d Cat 3 in use with OmniCore (dual channel is mandatory).

When considering the complete system reaction time, the complete safety chain must be considered. For the OmniCore controller it includes the controller and the manipulator. See *Application manual - Functional safety and SafeMove*.

### **Reaction time calculations**

As the sensor and actuator reaction times varies, they are not included in the calculations presented in this section. The user is expected to add values in the empty calculation fields (see fields labeled **User value**) and then sum all components involved in the complete safety chain. The input and output reaction times mentioned in the following sections can be used as inputs for this purpose.

### Input Reaction Time, no faults

### Description

The **Input Reaction Time, no faults**, is the worst-case time, from the time an input change state at physical input terminal of DSQC1042 to the state change is received in the CIP Safety Scanner in OmniCore, when there are no faults in the input chain.

5.2 Reaction times Continued

Included parts

The Input reaction time consists of the following parts:

- DSQC1042 safety input delay time (see *Response times for components on page 98*).
- DSQC1042 max internal input processing time (see *Response times for components on page 98*).
- Safety Input Connection RPI. (Configurable, see *Configuration settings that affect reaction times on page 98*).
- OmniCore main computer input internal processing time (see *Response times for components on page 98*).
- Safety Task Period in OmniCore controller (see *Response times for components on page 98*).

### Calculation

Use the following table for the calculation of the Input Reaction Time, no faults:

| Part                                                       | Minimum [ms] <sup>i</sup> | Calculation [ms] <sup>ii</sup> |
|------------------------------------------------------------|---------------------------|--------------------------------|
| DSQC1042 safety input delay time                           | 2                         | 2                              |
| DSQC1042 max internal input processing time                | 13                        | 13                             |
| Safety Input Connection RPI                                | 10                        | User value                     |
| OmniCore main computer input internal pro-<br>cessing time | 0                         | 0                              |
| Safety Task Period in OmniCore controller                  | 4                         | 4                              |
| Total Input Reaction Time, no faults:                      | 29                        |                                |

<sup>i</sup> Minimum shows the calculation for minimum RPI set to 10 ms.

ii Calculation can be used for own settings.

### Input Reaction Time, channel faults

### Description

The **Input Reaction Time, channel faults**, is the worst-case time, from a channel fault occurs at physical input terminal of DSQC1042 to the input signals are set to safe state in the CIP Safety Scanner in OmniCore, when there are no faults in the input chain.

See Troubleshooting safety digital base devices on page 88.

### Included parts

The Input reaction time consists of the following parts:

- DSQC1042 safety input delay time (see *Response times for components on page 98*).
- DSQC1042 max internal input processing time (see *Response times for components on page 98*).
- Safety Input Connection RPI. (Configurable, see *Configuration settings that affect reaction times on page 98*).
- OmniCore main computer input internal processing time (see *Response times for components on page 98*).

### **5** Reference material

### 5.2 Reaction times *Continued*

• Safety Task Period in OmniCore controller (see *Response times for components on page 98*).

Calculation

Use the following table for the calculation of the **Input Reaction Time**, **channel faults**:

| Part                                                       | Minimum [ms] <sup>i</sup> | Calculation [ms] <sup>ii</sup> |
|------------------------------------------------------------|---------------------------|--------------------------------|
| DSQC1042 safety input delay time                           | 2                         | 2                              |
| DSQC1042 max internal input processing time                | 13                        | 13                             |
| Safety Input Connection RPI                                | 10                        | User value                     |
| OmniCore main computer input internal pro-<br>cessing time | 0                         | 0                              |
| Safety Task Period in OmniCore controller                  | 4                         | 4                              |
| Total Input Reaction Time, no faults:                      | 29                        |                                |

<sup>i</sup> Minimum shows the calculation for minimum RPI set to 10 ms.

ii Calculation can be used for own settings.

### Input Reaction Time, single fault within communication

### Description

The **Input Reaction Time, single fault within communication**, is the worst-case time, from the time an internal error in the input subsystem is detected until the input signals goes to safe state in the CIP Safety Scanner in OmniCore.

### Included parts

The Input Reaction Time consists of the following parts:

• Safety Input Connection Network Reaction Time. (Configurable, see *Configuration settings that affect reaction times on page 98*).

### Calculation

Use the following tables for the calculation of the **Input Reaction Time**, single fault within communication:

| Input Connection Network Reaction Time <sup>i</sup> | Minimum [ms] <sup>ii</sup> | Calculation [ms] <sup>iii</sup> |
|-----------------------------------------------------|----------------------------|---------------------------------|
| Safety Input Connection RPI                         | 10                         | User value                      |
| Timeout Multiplier                                  | 2                          | User value                      |
| Input Connection Network Reaction Time:             | 10 x (2 + 2) = 40          |                                 |

i Network reaction time = Input RPI \*(Timeout\_Multiplier+2)

ii Minimum shows the calculation for minimum RPI set to 10 ms.

iii Calculation can be used for own settings.

### **Output Reaction Time, no faults**

### Description

The **Output Reaction Time**, **no faults**, is the worst-case time, from the time a state change of a safe digital output in the CL logic in Safety Controller until a state change on physical output on DSQC1042, when there are no faults in the output chain.

| Continues | on | next | page |
|-----------|----|------|------|
|-----------|----|------|------|

5.2 Reaction times Continued

Included parts

The Output Reaction Time consists of the following parts:

- Safety Output Connection RPI. (Configurable, see chapter Configuration settings that affect reaction times on page 98).
- OmniCore main computer output internal processing time (see Response times for components on page 98).
- DSQC1042 output response time (see Response times for components on page 98).

### Calculation

С

### Use the following table for the calculation of the Output Reaction Time, no faults:

| Part                                                        | Minimum [ms] <sup>i</sup> | Calculation [ms] <sup>ii</sup> |
|-------------------------------------------------------------|---------------------------|--------------------------------|
| Safety Input Connection RPI                                 | 10                        | User value                     |
| OmniCore main computer output internal pro-<br>cessing time | 0                         | 0                              |
| DSQC1042 output response time                               | 21                        | 21                             |
| Total Output Reaction Time, no faults:                      | 31                        |                                |
| Minimum above the coloulation for minimum PPI pot to 10 mp  |                           |                                |

Minimum shows the calculation for minimum RPI set to 10 ms.

ii Calculation can be used for own settings.

### Output Reaction Time, single fault within system

| Description    |                                                                                                    |                                                                        |                                          |
|----------------|----------------------------------------------------------------------------------------------------|------------------------------------------------------------------------|------------------------------------------|
|                | The <b>Output Reaction Time</b> , <b>single fault</b> wi<br>from the time an internal error in the output<br>signals goes to safe state on physical outp  | i <b>thin system</b> , is the<br>subsystem is detec<br>ut on DSQC1042. | worst-case time,<br>ted until the output |
| Included parts |                                                                                                    |                                                                        |                                          |
|                | The Output Reaction Time consists of the following parts:                                                                                                 |                                                                        |                                          |
|                | <ul> <li>Safety Output Connection Network Reaction Time. (Configurable, see<br/>Configuration settings that affect reaction times on page 98).</li> </ul> |                                                                        |                                          |
|                | <ul> <li>DSQC1042 output response time (see <i>Response times for components on page 98</i>).</li> </ul>                                                  |                                                                        |                                          |
| Calculation    |                                                                                                    |                                                                        |                                          |
|                | Use the following tables for the calculation of the Output Reaction Time, single fault within system:                                                     |                                                                        |                                          |
|                | Output Connection Network Reaction Time <sup>i</sup>                                                                                                    | Minimum [ms] <sup>ii</sup>                                             | Calculation [ms] <sup>iii</sup>          |
|                | Safety Output Connection RPI                                                                                                    | 10                                                                     | User value                               |
|                | Timeout Multiplier                                                                                                    | 2                                                                      | User value                               |
|                | Output Connection Network Reaction Time:                                                                                                    | 10 x (2 + 2) = 40                                                      |                                          |

i. Network reaction time = Output RPI \*(Timeout\_Multiplier+2)

ii Minimum shows the calculation for minimum RPI set to 10 ms.

iii Calculation can be used for own settings.

# 5.2 Reaction times *Continued*

| Part                                                    | Minimum [ms] <sup>i</sup> | Calculation [ms] <sup>ii</sup> |
|---------------------------------------------------------|---------------------------|--------------------------------|
| Safety Output Connection Network Reaction Time          | 40                        | User value                     |
| DSQC1042 output response time                           | 21                        | 21                             |
| Total Output Reaction Time, single fault within system: | 61                        |                                |
|                                                         | ^                         |                                |

Minimum shows the calculation for minimum RPI set to 10 ms.

ii Calculation can be used for own settings.

### **Response times for components**

| Component                                                                                         | Response time            |  |
|---------------------------------------------------------------------------------------------------|--------------------------|--|
| DSQC1042 input delay time                                                                         | 2 ms                     |  |
| DSQC1042 internal input processing time                                                           | 13 ms                    |  |
| DSQC1042 output processing time                                                                   | 21 ms                    |  |
| Main computer digital input                                                                       | 0 ms <sup>i</sup>        |  |
| Main computer digital output                                                                      | 0 ms <sup><i>i</i></sup> |  |
| Safety Task Period <sup>ii</sup>                                                                  | 4 ms                     |  |
| The theoretical time in the main computer is known, but there are internal delays within the main |                          |  |

The theoretical time in the main computer is known, but there are internal delays within the main computer whose values are unknown.

ii Safety Controller scheduler executes on a 4 ms cycle and has a watchdog on 2 x (5-6) =12 ms.

### Configuration settings that affect reaction times

| Setting            | Range                                         | Comment                                                                                                    |
|--------------------|-----------------------------------------------|----------------------------------------------------------------------------------------------------|
| Timeout multiplier | Configurable<br>0 – 255<br>Default: 2         | Configured from <b>Safety Parameters</b><br>for the I/O Unit in I/O Engineering. See<br><i>Configure the safe Scalable I/O prop-</i><br><i>erties on page 65</i> .                    |
| Input RPI          | Configurable<br>10 – 100 ms<br>Default: 20 ms | Configured from Safe Input Connec-<br>tion for the I/O Unit in I/O Engineer-<br>ing. See Configure the safe input<br>connection properties on page 70.                                |
| Output RPI         | Configurable<br>10 – 100 ms<br>Default: 20 ms | Configured from <b>Safe Output Connec-</b><br><b>tion</b> for the I/O Unit in I/O Engineer-<br>ing. See <i>Configure the safe output</i><br><i>connection properties on page 71</i> . |

# Index

### Α

adding I/O device, 58

### С

Change of State, 55 coil neutralization, 53 connecting EtherNet/IP, 57 Cyclic, 55

### D

deactivating device, 78 DSQC1030, 18, 24 DSQC1031, 30 DSQC1032, 33 DSQC1033, 36

### E

EtherNet/IP, 11 connecting, 57

### F

features, 12 firmware upgrade, 90

### I

I/O device, 11 identify I/O device, 73 industrial network EtherNet/IP, 55 installing add-on device, 48 installing digital base device, 41 installing safety digital base devices, 45

#### L LED

module status, 21, 28 network status, 22, 28 power, 21, 27, 30, 33, 36 test run, 23, 29

### Ν

network security, 10

### Ρ

pair device, 73 pair safe power distribution device, 76 Plug & Produce, 11

### R

removing I/O device, 78 resetting device, 79

**S** Scalable I/O, 11

T trust level, 64, 67

# **U** upgrade firmware, 90

Application manual - Scalable I/O 3HAC070208-001 Revision: N

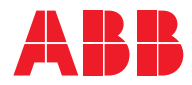

ABB AB Robotics & Discrete Automation S-721 68 VÄSTERÅS, Sweden Telephone +46 10-732 50 00

### ABB AS

Robotics & Discrete Automation Nordlysvegen 7, N-4340 BRYNE, Norway Box 265, N-4349 BRYNE, Norway Telephone: +47 22 87 2000

### ABB Engineering (Shanghai) Ltd.

Robotics & Discrete Automation No. 4528 Kangxin Highway PuDong New District SHANGHAI 201315, China Telephone: +86 21 6105 6666

### ABB Inc.

Robotics & Discrete Automation 1250 Brown Road Auburn Hills, MI 48326 USA Telephone: +1 248 391 9000

abb.com/robotics